# UDA2182 Communications User Guide

70-82-25-126 January 2009

## **Copyright, Notices, and Trademarks**

Printed in U.S.A. – © Copyright 2008 by Honeywell Revised – January 2009

### Warranty/Remedy

Honeywell warrants goods of its manufacture as being free of defective materials and faulty workmanship. Contact your local sales office for warranty information. If warranted goods are returned to Honeywell during the period of coverage, Honeywell will repair or replace without charge those items it finds defective. The foregoing is Buyer's sole remedy and is **in lieu of all other warranties**, **expressed or implied**, **including those of merchantability and fitness for a particular purpose**. Specifications may change without notice. The information we supply is believed to be accurate and reliable as of this printing. However, we assume no responsibility for its use.

While we provide application assistance personally, through our literature and the Honeywell web site, it is up to the customer to determine the suitability of the product in the application.

Honeywell Process Solutions 2500 W. Union Hill Drive Phoenix, Arizona 85027

Modbus is a registered trademark of MODICON, Inc.

Windows is an addressed trademark of Microsoft Inc.

The omission of a name from this list is not to be interpreted that the name is not a trademark.

Reference: Modicon Modbus Protocol Reference Guide - PI-MBUS-300 Rev. G

## **About This Document**

## Abstract

This document provides information specific to the communications interface for Honeywell's Universal Dual Analyzer (UDA) 2182.

In this document you will find:

- How to wire the Ethernet and serial ports
- How to configure the Ethernet port settings
- · How to use Modbus RTU to read and write UDA parameters on the serial port
- How to use Modbus TCP to read and write UDA parameters on the Ethernet port
- How to use the UDA web pages
- How to send email alarm events from the UDA

## Contacts

#### World Wide Web

The following lists Honeywell's World Wide Web sites that will be of interest to our customers.

| Honeywell Organization    | WWW Address (URL)                    |  |
|---------------------------|--------------------------------------|--|
| Corporate                 | http://www.honeywell.com             |  |
| Honeywell Field Solutions | http://www.honeywell.com/ps          |  |
| Technical tips            | http://content.honeywell.com/ipc/faq |  |

#### Telephone

Contact us by telephone at the numbers listed below.

| Country Organization     |           | Phone Number                                           |
|--------------------------|-----------|--------------------------------------------------------|
| United States and Canada | Honeywell | 1-800-423-9883 Tech. Support<br>1-800-525-7439 Service |

## **Acronyms and Definitions**

| UDA  | Universal Dual Analyzer             |
|------|-------------------------------------|
| ТСР  | Transmission Control Protocol       |
| IP   | Internet Protocol                   |
| IE   | Internet Explorer                   |
| SMTP | Simple Mail Transfer Protocol       |
| DNS  | Domain Name System                  |
| DHCP | Dynamic Host Configuration Protocol |
| TFTP | Trivial File Transfer Protocol      |
|      |                                     |

## Contents

| 1.  | INTRODUCTION                                               | 1  |
|-----|------------------------------------------------------------|----|
| 1.1 | Overview                                                   | 1  |
| 1.2 | 2 Specifications                                           | 2  |
| 2.  | COMMUNICATION CARD WIRING                                  | 3  |
| 2.1 | Overview                                                   | 3  |
| 2.2 | 2 Ethernet Port Wiring                                     | 3  |
| 2.3 | 3 Serial Port Wiring                                       | 4  |
| 3.  | UDA COMMUNICATIONS SETUP                                   | 5  |
| 3.1 | UDA Ethernet Communications Setup                          | 5  |
|     | 3.1.1 Overview                                             | 5  |
|     | 3.1.2 Setting up a Static IP Address using the Front Panel |    |
| 3.2 | 2 UDA Serial Communications Setup                          | 9  |
| 4.  | MODBUS RTU SERIAL COMMUNICATION PORT                       |    |
| 4.1 | Overview                                                   |    |
| 4.2 | 2 Modbus RTU Message Format                                |    |
| 4.3 | 3 Modbus RTU Link Laver                                    |    |
| 4.4 | General Modbus RTU message format                          |    |
| 4.5 | 5 Modbus RTU Data Layer                                    |    |
| 5.  | MODBUS/TCP INTERFACE                                       |    |
| 5.1 | Introduction                                               |    |
| 5.2 | 2 Modbus/TCP Protocol                                      |    |
| 5.3 | B Parameter Addressing                                     | 12 |
| 6.  | IEEE 32-BIT FLOATING POINT REGISTER INFORMATION            | 13 |
| 6.1 | IEEE Floating Point Data Format                            | 13 |
| 7.  | MODBUS DOUBLE REGISTER FORMAT                              |    |
| 7.1 | Overview                                                   | 16 |
| 7.2 | 2 IEEE Floating Point Formats                              |    |
| 7.3 | 3 Unsigned/signed 32-bit Register Formats                  |    |
| 7.4 | Setting Up the Modbus Double Register Format               |    |

| 8.   | MODBUS/TCP & MODBUS RTU FUNCTION CODES               | 21       |
|------|------------------------------------------------------|----------|
| 8.1  | Function code definitions                            | 21       |
| 8.2  | Function Code 03- Read Holding (Data) Registers      | 22       |
| 8.3  | Function Code 04 - Read Input Registers              | 23       |
| 8.4  | Function Code 16 (10h) - Preset Multiple Registers   | 24       |
| 8.5  | Function Code 17 (11h) - Report UDA ID               | 25       |
| 9.   | MODBUS RTU EXCEPTION CODES                           | 27       |
| 9.1  | Introduction                                         | 27       |
|      |                                                      |          |
| 10.  | PARAMETERS ACCESSIBLE WITH FUNCTION CODES 03 AND 10H | 29       |
| 10.  | 1 Variables                                          | 29       |
| 10.  | 2 Holding Registers Map                              | 29       |
| 44   | DADAMETERS ACCESSIBLE WITH FUNCTION CODE 04          | 24       |
| 11.  | PARAMETERS ACCESSIBLE WITH FUNCTION CODE 04          | JI       |
| 11.  | I Signals                                            | 31<br>21 |
| 11.  | 2 Input Registers Map                                | 31       |
| 12.  | WEB PAGES                                            | 38       |
| 12.  | 1 Overview                                           | 38       |
| 12.  | 2 Login Page                                         | 38       |
| 12.  | 3 Welcome Page                                       | 40       |
| 12.  | 4 Network Configuration Page                         | 41       |
|      | 12.4.1 IP Address Configuration Page                 | 42       |
|      | 12.4.2 SMPT Server Name Configuration Page           | 43       |
|      | 12.4.5 Add Alarii Recipient Configuration Page       | 44<br>45 |
| 12   | 5 Parameters Page                                    | 46       |
| 12.  | 6 Optional Parameters Page                           | 47       |
| 12.  | 7 Event History Web Page                             |          |
| 12.  | 8 About Web Page                                     |          |
| 12.  | 9 Contact Web Page                                   | 50       |
| 12   | 10 Website Page                                      |          |
| 12   | 11 Log Off Page                                      |          |
| 12.  |                                                      |          |
| INDE | х                                                    | 53       |

## Tables

| Table 3-1 Configurable Parameters                                          | 5  |
|----------------------------------------------------------------------------|----|
| Table 3-2 Setting Up a Static Address                                      | 6  |
| Table 3-3 Setting Up DHCP using the Front Panel                            |    |
| Table 4-1 Modbus RTU Message Formats                                       | 10 |
| Table 7-1 Modbus Double Register Format Selections                         | 16 |
| Table 7-2         IEEE Floating Point Number Examples in Big Endian Format | 18 |
| Table 8-1 Modbus/TCP and Modbus RTU Function Codes Definitions             | 21 |
| Table 9-1    Modbus RTU Data Layer Status Exception Codes                  | 28 |
| Table 10-1 Holding Registers Map                                           | 29 |
| Table 11-1 Holding Registers Map                                           | 31 |
| Table 12-1 Setting a Static IP Address                                     | 42 |
| Table 12-2   Setting a SMPT Server Name                                    | 43 |
| Table 12-3 Adding an Alarm Recipient                                       | 44 |
| Table 12-4 UDA Email Address Configuration                                 | 45 |

## Figures

| Figure 2-1 Communication Card Location               | 3  |
|------------------------------------------------------|----|
| Figure 2-2 Ethernet Port Wiring                      | 3  |
| Figure 2-3 Serial Port Wiring                        | 4  |
| Figure 5-1 Modbus RTU Protocol within a TCP/IP Frame | 12 |
| Figure 6-1 IEEE Floating Point Data format           | 13 |
| Figure 7-1 IEEE Floating Point Formats               |    |
| Figure 12-1 Login Page                               | 38 |
| Figure 12-2 Welcome Page                             | 40 |
| Figure 12-3 Network Configuration Page               | 41 |
| Figure 12-4 IP Address Configuration                 | 42 |
| Figure 12-5 SMTP Server Name                         | 43 |
| Figure 12-6 Add Alarm Recipient                      | 44 |
| Figure 12-7 UDA Email Address Configuration          | 45 |
| Figure 12-8 Monitor Parameters Page                  | 46 |
| Figure 12-9 Monitor Optional Parameters Page         | 47 |
| Figure 12-10 Event History Page                      | 48 |
| Figure 12-11 About Page                              | 49 |
| Figure 12-12 Contact Page                            | 50 |
| Figure 12-13 Honeywell Website Page                  | 51 |
| Figure 12-14 Log Off Page                            | 52 |

## 1. Introduction

### 1.1 Overview

The UDA2182 provides Modbus communications support on two communication interfaces using the optional Communication Card.

#### Serial port provides

- RS422/RS485 multi-drop
- 2400 to 115200 programmable baud rate
- Modbus RTU protocol to read signals including PV, Temperature, Alarm Status, outputs, relay status, etc.
- Read/write four analog and four digital variables (*Note 1*)
- Can communicate to the P.IE. tool

#### Ethernet port provides:

- Up to 5 Modbus TCP connections simultaneously
- Ethernet parameters are configured via the front-panel or web pages.
- Web server with up to 10 clients simultaneously
- Web pages (*Note 2*) setup the Ethernet port settings and monitor readings, alarms, statuses, events. See Section 12
- Multi-language email to send alarm status changes. Alarm notification to eight email addresses. These must be configured using web pages signed in as the administrator.
- DHCP: (Dynamic Host Configuration Protocol) selectable via web page or front-panel
- Firmware upgrade to Main CPU board
- Firmware upgrade to Communications card
- Can communicate to the P.IE. tool

#### Note 1

There are four analog and four digital variables. These variables can be read and written remotely using Modbus function codes.

Variables will appear as a selection for various parameters:

- Analog variables can be an alarm source, analog relay source, current output source, monitor source, math source, auxiliary switch source, PID TRV, and PID remote setpoint.
- *Digital variables* can be an alarm disable, remote setpoint select, Tune Set2 select, digital relay source, logic-in source, auxiliary switch select, PID TRC select, PID RSP select, and auto cycle start source.

#### Note 2

Web pages (Section 12) provide the following:

- Multiple language support
- "Guest" accessibility for read-only permission
- "Admin" accessibility for read and write permission
- Readings of Inputs, Outputs, and Relay Outputs
- Status of Inputs, Outputs, and Alarms.
- Readings and Status of optional parameters (control, pharma, and auto-cycle)
- List of last twelve events
- Network configuration including IP address, subnet mask, gateway etc.
- Email configuration for alarm event notification

## 1.2 Specifications

| RS422/RS485 Modbus<br>RTU Slave<br>Communications Interface<br>(Optional) | Baud Rate: 2400, 4800, 9600, 19200, 38400, 57600, or 115200 selectableData Format:: IEEE floating point and 32-bit integer. Word swap configurable.Length of Link:2000 ft (600 m) max. with Belden 9271 Twinax Cable and 120 ohm termination resistors4000 ft (1200 m) max. with Belden 8227 Twinax Cable and 100 ohm termination resistors                                                                                                    |
|---------------------------------------------------------------------------|----------------------------------------------------------------------------------------------------|
|                                                                           | <i>Link Characteristics</i> : Two-wire (half-duplex), multi-drop Modbus RTU protocol, 15 drops maximum or up to 31 drops for shorter link length.<br><i>Modbus RTU slave</i> : Provides monitoring of inputs outputs, statuses, alarms, and variables. Provides writing of variables for remotely modifying parameter settings.                                                                                                    |
| Ethernet TCP/IP<br>Communications Interface<br>(Optional)                 | Type: 10 or 100 BaseT; auto-speed and auto-polarity sensing         Length of Link: 330 ft. (100 m) maximum. Use Shielded twisted-pair, Category 5 (STP CAT5) Ethernet         cable.         Link Characteristics: Four-wire plus shield, single drop, five hops maximum         IP Address: IP Address is 192.168.1.254 as shipped from the factory         Recommended network configuration: Use Switch rather than Hub in order to maximize UDA Ethernet         performance         Configuration: Ethernet parameters are configured via the front-panel or web pages.         Modbus TCP/IP: Five simultaneous socket connections provide monitoring of inputs outputs, statuses, alarms, and variables. Provides writing of variables for remotely modifying parameter settings.         Modbus TCP/IP Data Format: IEEE floating point and 32-bit integer. Word swap configurable.         Web server: multiple client support         Web pages: monitoring inputs, outputs, statuses, alarms, and events         Multi-language Email: Alarm notification to eight email addresses. These must be configured using web pages signed in as the administrator.         DHCP: ( Dynamic Host Configuration Protocol) selectable via web page or front-panel |

## 2. Communication Card Wiring

## 2.1 Overview

The Communications Card provides one Serial Port and one Ethernet Port. It is installed in the slot next to the Power Supply Board.

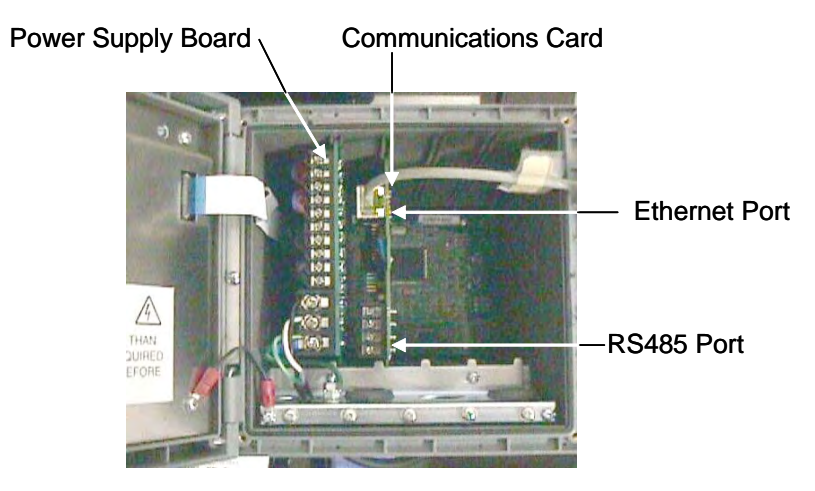

Figure 2-1 Communication Card Location

## 2.2 Ethernet Port Wiring

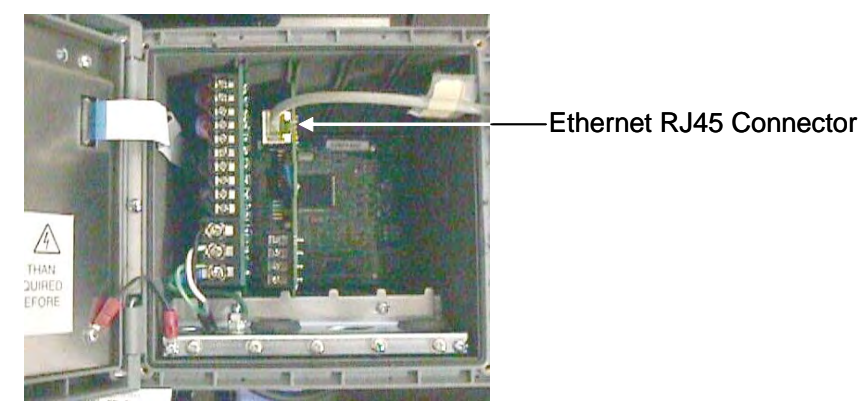

#### Figure 2-2 Ethernet Port Wiring

- Connect terminal 1 of the Communications Card to the chassis ground bar
- Connect an Ethernet cable to the Ethernet card's RJ45 connector. Cable polarity can be either Straight-thru or Cross over.

## 2.3 Serial Port Wiring

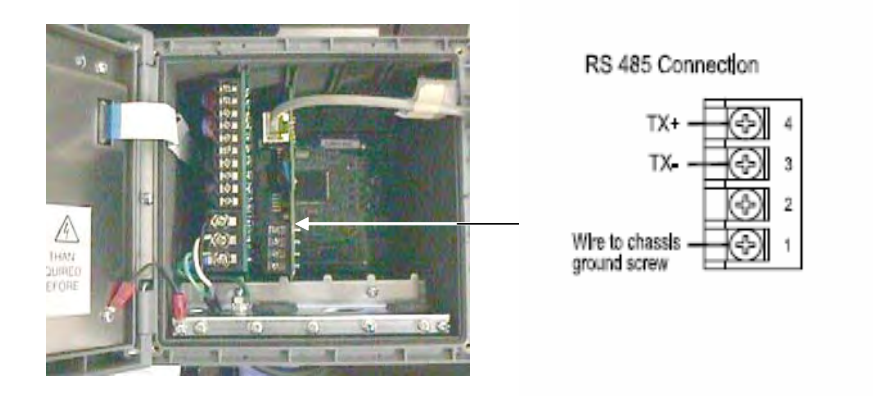

#### Figure 2-3 Serial Port Wiring

- Terminal 1 **must** be connected to chassis ground even if only Ethernet communications will be used. The jumper is not installed by the factory.
- Terminal 2 is a floating terminal that can be used to daisy-chain the shield.
- Terminal 3 is the negative communication signal
- Terminal 4 is the positive communication signal
- If the UDA is at the end of the link, connect a terminating resistor across TX+ and TX-. Use a 120 ohm resistor for Belden 9271 Twinax Cable. Use a 100 ohm resistor for Belden 8227 Twinax Cable.
- The shield must be grounded at one end. Normally, this is done at the host's connector. If this is not possible, and the UDA is at the end of the link, connect a jumper between terminal 1 (chassis ground) and terminal 2 (shield).

## 3. UDA Communications Setup

## 3.1 UDA Ethernet Communications Setup

#### 3.1.1 Overview

The UDA provides the capability to use either a static IP address or a dynamically allocated IP address. A dynamically allocated IP address requires a DHCP host to be present on the network which provides the UDA with an IP address when it first connects to the link. In most cases, a static IP address will be used for Modbus TCP because the client needs to know the actual IP of the UDA in order to communicate to it. If DHCP is desired, the DHCP IP address should be permanently assigned to the MAC address of the UDA communication card. The MAC address is visible from the front panel in the Communications Status Menu and the "about" web page.

The Ethernet parameters can be set up using the UDA front-panel or the web pages. The PIE tool cannot be used to setup the Ethernet parameters.

| Parameter          | Description                                                                                                    | Default value |
|--------------------|----------------------------------------------------------------------------------------------------|---------------|
| IP Address         | This is the address of the device on the Ethernet link. It is<br>made up of four bytes called octets and is identified in decimal<br>notation where each number represents a value from 0 to<br>255. If DHCP is used, this address gets automatically<br>assigned by the DHCP server.                                      | 192.168.1.254 |
| Subnet Mask        | The subnet mask defines the size of the subnet.                                                                                                    | 255.255.255.0 |
| Default<br>Gateway | The IP address of the device (router or switch) that provides<br>access to another network. If the Modbus TCP client and the<br>UDA are on the same subnet, this address is not needed. It is<br>needed if e-mail and web pages are used. If DHCP is used,<br>this address gets automatically assigned by the DHCP server. | 1.0.0.0       |
| DNS Server         | The IP address of the network's domain name server. This address is needed when a domain name is used for the email server. It is not used for Modbus TCP or web pages. If DHCP is used, this address gets automatically assigned by the DHCP server.                                                                      | 1.0.0.0       |

#### **Table 3-1 Configurable Parameters**

### 3.1.2 Setting up a Static IP Address using the Front Panel

Be sure you have an IP address that allows it to be accessible on the intended Ethernet network. Consult your IT department or network administrator for allocating IP addresses to the UDAs as required.

You will need to set each UDA's IP address prior to network connection since every UDA is shipped with the default IP address of 192.168.1.254. Placing multiple UDAs on the same network before they have been given unique IP addresses will cause problems.

| Step | Action                                                                                                    |  |  |
|------|----------------------------------------------------------------------------------------------------|--|--|
| 1    | On the front panel, select the <i>Communication</i> menu option in the <i>Setup</i> menu.          Setup         Inputs         Outputs         Relays         Alarms         Monitors         Math         Logic         Auxiliary         PID Control*         Auto Cycling*         Variables         Communication        |  |  |
| 2    | In the Communication menu, select Ethernet.                                                                                                    |  |  |
|      | COMMUNICATION<br>IR FrontPanel<br>Modbus<br>RS485<br>Ethernet<br>You will see the following Parameters:<br>Port Reset<br>DHCP (Dynamic Host Configuration Protocol)<br>IP Addr Octet 1-4 (IP Address)<br>SbntMsk Octet 1-4 (Subnet Mask)<br>Dflt Gtwy Octet 1-4 (Default Gateway)<br>DNS Srvr Octet 1-4 (Domain Name Service) |  |  |
| 3    | Set DHCP to No.                                                                                                    |  |  |
| 4    | Set the <b>IP Addr octets</b> 1 through 4 to the IP address where octet 1 is the left-most IP address octet and octet 4 is the right-most IP address octet. For example, for the default address of 192.168.1.254, octet 1 equals 192, octet 2 equals 168, octet 3 equals 1, and octet 4 equals 254.                          |  |  |
| 5    | Set the subnet mask octets 1 through 4.                                                                                                    |  |  |
| 6    | Set the <b>Default gateway octets</b> 1 through 4.                                                                                                    |  |  |
| 7    | If you are not using a DNS server to identify your email server's address, you can leave the                                                                                                    |  |  |

| <b>Table 3-2 Setting</b> | Up a | Static | Address |
|--------------------------|------|--------|---------|
|--------------------------|------|--------|---------|

| Step | Action                                                                                                    |
|------|----------------------------------------------------------------------------------------------------|
|      | <b>DNS server octets</b> equal to their defaults. You don't need the DNS server for Modbus TCP or web pages. |
| 8    | Scroll to Port Reset at the top of the menu, and press enter.                                                |
|      | Change the value to <i>Enable</i> and press enter to lock the values into the communication card.            |

To verify the UDA IP address, connect the UDA to your network or directly to a PC, and ping the IP address. When connecting directly to the PC, you need to make sure the PC Network card is configured to be on the same subnet.

Note: The fixed IP address of each UDA shall be set independently prior to placing on the network. See your IT systems administrator for allocating IP addresses, subnet masks, or default gateway IP address as necessary (network address filtering and routing may be necessary if the UDA network access will not to be confined locally within the plant environment).

### 3.1.3 Setting up DHCP using the front-panel

It is recommended that the IP addresses assigned to the UDA by the DHCP server are fixed, so that the Modbus host can locate the UDA on the network. Consult your IT department or network administrator for allocating DHCP IP addresses to specific devices.

| Step | Action                                                                                                    |
|------|----------------------------------------------------------------------------------------------------|
| 1    | On the front panel, select the <i>Communication</i> menu option in the <i>Setup</i> menu.          Inputs       Outputs         Relays       Alarms         Monitors       Math         Logic       Auxiliary         PID Control*       Auto Cycling*         Variables       Communication         Variables       Communication                                           |
| 2    | In the Communication menu, select Ethernet.<br>COMMUNICATION<br>IR FrontPanel<br>Modbus<br>RS485<br>Ethernet<br>You will see the following Parameters:<br>Port Reset<br>DHCP (Dynamic Host Configuration Protocol)<br>IP Addr Octet 1-4 (IP Address)<br>SbntMsk Octet 1-4 (Subnet Mask)<br>Dflt Gtwy Octet 1-4 (Default Gateway)<br>DNS Srvr Octet 1-4 (Domain Name Service) |
| 3    | Set DHCP to Yes.                                                                                                    |
| 4    | Scroll to Port Reset at the top of the menu, and press enter.                                                                                                    |
|      | Change the value to <i>Enable</i> and press enter to lock the setting into the communication card.                                                                                                    |
| 0    | a ll af the LIDAs are acted DUCD generations down, connect them to the network, and they generat                                                                                                    |

#### Table 3-3 Setting Up DHCP using the Front Panel

Once all of the UDAs are set to DHCP, power them down, connect them to the network, and then power them up. The DHCP server should automatically assign the IP address for each UDA.

Go to the Comm Status menu in the Status Displays menu to verify that the DHCP server automatically set the IP address.

## 3.2 UDA Serial Communications Setup

Be sure you have an IP address that allows it to be accessible on the intended Ethernet network. Consult your IT department or network administrator for allocating IP addresses to the UDAs as required.

You will need to set each UDA's IP address prior to network connection since every UDA is shipped with the default IP address of 192.168.1.254. Placing multiple UDAs on the same network before they have been given unique IP addresses will cause problems.

| Step | Action                                                                                                    |
|------|----------------------------------------------------------------------------------------------------|
| 1    | On the front panel, select the <i>Communication</i> menu option in the <i>Setup</i> menu.           Inputs         Outputs         Relays         Alarms         Monitors         Math         Logic         Auxiliary         PID Control*         Auto Cycling*         Variables         Communication |
| 2    | In the <i>Communication</i> menu, select <i>RS485</i> .  COMMUNICATION IR FrontPanel Modbus RS485                                                                                                    |
|      | Ethernet<br>You will see the following Parameters:<br>Port Reset<br>Address<br>Baud Rate                                                                                                    |
| 3    | Set the <b>Address</b> to a unique address on your RS485 link.                                                                                                    |
|      | Note: An address of 0 sets the UDA to its offline state.                                                                                                    |
| 4    | Set the <b>Baud Rate</b> to the link's baud rate.                                                                                                    |
|      | Note: Other link characteristics are fixed to: no parity, 1 stop bit, and eight bit characters                                                                                                    |
| 5    | Scroll to <b>Port Reset</b> at the top of the menu, and press enter.                                                                                                    |
|      | Change the value to Enable and press enter to lock the values into the communication card.                                                                                                    |

#### Table 3-4 Setting Up the serial communications

## 4. Modbus RTU Serial Communication Port

### 4.1 Overview

The Modbus RTU implementation is designed to provide a popular data exchange format connecting the UDA to both Honeywell and foreign master devices via the optional serial communication port. Modbus RTU allows the instrument to be a citizen on a data link shared with other devices, which subscribe to the Modicon Modbus Protocol Reference Guide PI-MBUS-300 Rev. G specification.

The UDA does not emulate any MODICON type device. The Modbus RTU specification is respected in the physical and data link layers. The message structure of the Modbus RTU function codes is employed and standard IEEE 32-bit floating point and integer formats are used. Data register mapping is unique to the UDA. Sections 10 and 11 describe the parameter mapping for the UDA.

## 4.2 Modbus RTU Message Format

| Coding system           | 8 bit binary                                                 |  |  |  |  |  |  |
|-------------------------|--------------------------------------------------------------|--|--|--|--|--|--|
| Number of data bits per | 10 Bits                                                      |  |  |  |  |  |  |
| character               | start bits – 1                                               |  |  |  |  |  |  |
|                         | data bits – 8                                                |  |  |  |  |  |  |
|                         | stop bits – 1                                                |  |  |  |  |  |  |
| Parity                  | None                                                         |  |  |  |  |  |  |
| Bit transfer rate       | 2400, 4800, 9600, 19200, 38400, 57600, 115200 Selectable     |  |  |  |  |  |  |
| Duplex                  | Half duplex Transceiver or TX/RX                             |  |  |  |  |  |  |
| Error checking          | CRC (cyclic redundancy check)                                |  |  |  |  |  |  |
| Polynomial              | (CRC-16 1010000000001)                                       |  |  |  |  |  |  |
| Bit transfer order      | LSB first                                                    |  |  |  |  |  |  |
| End of message          | Idle line for 3.5 or more characters (>1.82 msec for 19200). |  |  |  |  |  |  |

#### Table 4-1 Modbus RTU Message Formats

### 4.3 Modbus RTU Link Layer

The link layer includes the following properties/behaviors:

- Slave address recognition,
- Start / End of Frame detection,
- CRC-16 generation / checking,
- Transmit / receive message time-out,
- Buffer overflow detection,
- Framing error detection,
- Idle line detection.

Errors detected by the physical layer in messages received by the slave are ignored and the physical layer automatically restarts by initiating a new receive on the next idle line detection.

## 4.4 General Modbus RTU message format

#### Query message format

[Slave Address, Function Code, Function code dependent data, CRC 16]

#### Response message format

[Slave Address, Function Code\*, Function code dependent data, CRC 16]

\* If an error is detected in a valid message the response function code is modified by adding 80 (hex) and the function code dependent data is replaced by an exception response code as described in 9 - Modbus RTU Exception Codes .

Between messages, the RS-485 link is in a high impedance state. During this time receiving devices are more susceptible to noise generated false start of messages. Although noise-generated messages are rejected due to address, framing, and CRC checking, they can cause the loss of a good message when they are included in the message stream. In the slave the transmitting device enables its transmitter line diver and forces an idle line state onto the link for three character time slots prior to transmitting. This forces termination of any noise generated messages and improves message frame synchronization.

### 4.5 Modbus RTU Data Layer

The data layer includes:

- Diagnostic loopback,
- Function code recognition / rejection,
- Busy / repoll,
- Data error code generation

Errors detected by the data layer are rejected and the slave responds to the polling device with a Modbustype status exception error. A summary of the Modbus status exception codes is listed in Section 9 -Modbus RTU Exception Codes.

## 5. Modbus/TCP Interface

## 5.1 Introduction

UDA2182 supports the Modbus/TCP (also called Modbus TCP/IP or Modbus Ethernet) protocol for communications with third party HMI and SCADA software via a direct Ethernet TCP/IP connection.

The UDA's optional Ethernet 10/100Base-T Host port is used for the Modbus/TCP connection. Ethernet TCP allows multiple concurrent connections to hosts for data interchange. The UDA supports 5 concurrent host connections using Modbus/TCP protocol messaging via this port. The number of client hosts that can access the UDA depends upon the ability of the applications to share these connections.

## 5.2 Modbus/TCP Protocol

Modbus/TCP protocol, developed by Groupe Schneider's Modicon Division, is a popular, open standard for data interchange over Ethernet TCP/IP networks using a Modbus RTU command structure.

It is simply an encapsulation of Modicon's Modbus RTU protocol within a TCP/IP frame as shown below, which includes header information and the Modbus frame.

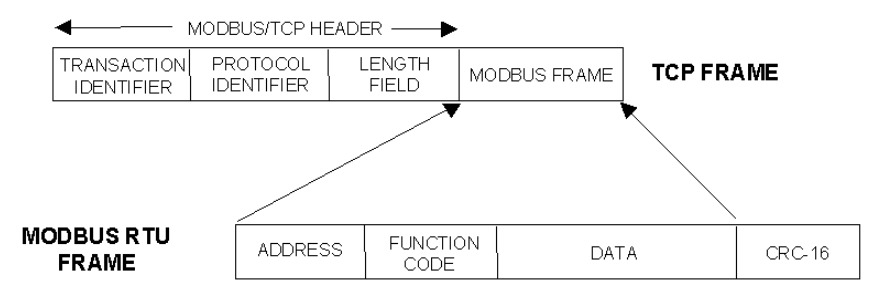

Figure 5-1 Modbus RTU Protocol within a TCP/IP Frame

The Open Modbus/TCP Specification is followed with respect to the physical, data link, and network layers. The message structure within the Modbus frame uses standard Modbus RTU function codes.

The Address part of the Modbus frame is not used (set to 00) since there is no sub-addressing intended or required. The UDA IP address is the identifying address, set independently at the UDA.

The error checking is supported by TCP/IP network protocols and not part of the Modbus frame.

The Transaction Identifiers and Protocol Identifiers in the header are normally all 0's (4 bytes total) while the Length field identifies the number of bytes in the Modbus frame.

The standard IEEE 32-bit floating point, 32-bit and 16-bit integer formats are used. Both big and little endian floating point word order are supported using a Modbus Word Swap configuration parameter.

## 5.3 Parameter Addressing

Shown in Sections 10 and 11 are maps listing the parameter addresses.

Examples for read or write access to parameters supported by the various function codes are provided in Section 8.

## 6. IEEE 32-bit Floating Point Register Information

The Modbus interface supports IEEE 32-bit floating point information for several of the function codes.

## 6.1 IEEE Floating Point Data Format

The formula for calculating the floating point number is:

mantissa x 2<sup>(exponent -127)</sup>

(23 bit signed binary with 8 bit biased binary exponent)

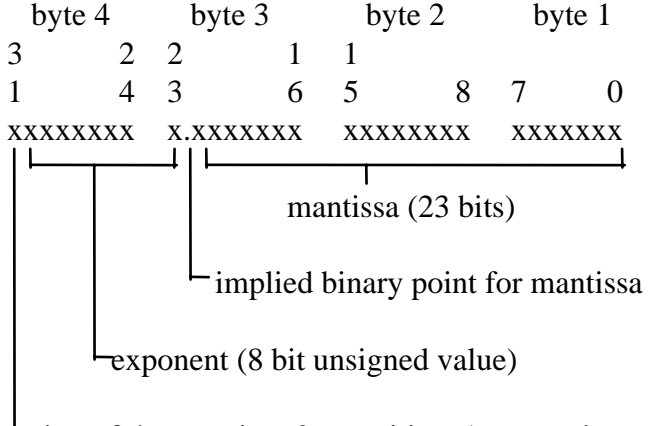

sign of the mantissa 0 = positive, 1 = negative

Figure 6-1 IEEE Floating Point Data format

#### Mantissa and Sign

The mantissa is defined by a sign bit (31) and a 23-bit binary fraction. This binary fraction is combined with an "implied" value of 1 to create a mantissa value, which is greater than or equal to 1.0 and less than 2.0.

The mantissa is positive if the sign bit is zero (reset), and negative if the sign bit is one (set). For example:

| DECIMAL | HEXADECIMAL | BINARY                              |
|---------|-------------|-------------------------------------|
| 100     | 42C80000    | 01000010 11001000 00000000 00000000 |

The sign bit (31) is zero, indicating a positive mantissa. Removing the sign bits and exponent bits, the mantissa becomes:

HEXADECIMAL BINARY

480000 xxxxxxx x1001000 0000000 0000000

Add an "implied" value of one to the left of the binary point:

BINARY

1.1001000 0000000 00000000

Using positioned notation, this binary number is equal to:

 $1.0 + (1x2^{-1}) + (0x2^{-2}) + (0x2^{-3}) + (1x2^{-4}) = 1.0 + 0.5 + 0.0 + 0.0 + 0.0625 = 1.5625$ 

#### Exponent

The exponent is defined by an unsigned 8-bit binary value (bits 23 through 30). The value of the exponent is derived by performing a signed subtraction of 127 (decimal) from the 8-bit exponent value.

| DECIMAL | HEXADECIMAL | BINARY                              |
|---------|-------------|-------------------------------------|
| 100     | 42C80000    | 01000010 11001000 00000000 00000000 |

Removing the sign and mantissa bits, the exponent becomes:

| DECIMAL             | HEXADECIMAL                           | BINARY                                                 |
|---------------------|---------------------------------------|--------------------------------------------------------|
| 133                 | 85                                    | x1000010 1xxxxxxx xxxxxxxx xxxxxxx                     |
| or: $1x2^7 + 0x2^6$ | $5^{5} + 0x2^{5} + 0x2^{4} + 0x2^{4}$ | $2^{3} + 1x2^{2} + 0x2^{1} + 1x2^{0}$                  |
| Subtract a bias     | of 127 (decimal) from th              | the exponent to determine its value: $133 - 127 = 6$ . |

#### **Mantissa and Exponent Combination**

Combining the mantissa and exponent from the two previous examples:

float number = mantissa x  $2^{\text{exponent}}$ float number = 1.5625 x  $2^6$  = 1.5625 x 64 = 100.0

Below is a list of sample float values in IEEE format:

| DECIMAL | HEXADECIMAL |
|---------|-------------|
| 100.0   | 42C80000    |
| -100.0  | C2C80000    |
| 0.5     | 3F000000    |
| -1.75   | BFE00000    |
| 0.0625  | 3D800000    |
| 1       | 3F800000    |
| 0       | 0000000     |

#### **Reserved Operands**

Per the Standard certain exceptional forms of floating point operands are excluded from the numbering system. These are as follows:

| EXCEPTION           | EXPONENT | MANTISSA       |  |  |  |  |  |
|---------------------|----------|----------------|--|--|--|--|--|
| +/- Infinity        | All 1's  | All 0's        |  |  |  |  |  |
| Not-a-Number (NAN)  | All 1's  | Other than 0's |  |  |  |  |  |
| Denormalized Number | All 0's  | Other than 0's |  |  |  |  |  |
| Zero                | All 0's  | All 0's        |  |  |  |  |  |

## 7. Modbus Double Register Format

## 7.1 Overview

Data that is 32 bits requires 2 sequential registers (4 bytes) to transfer its data. Data of this type includes IEEE 32-bit floating point, 32-bit signed integer and 32-bit unsigned integer. The stuffing order of the bytes into the two registers differs among Modbus hosts. To provide compatibility, the double register format for the UDA is configurable.

To set the UDA's double register byte order, go to the *Modbus* menu in the *Setup/Communication* menu and configure *Word Swap* parameter.

The selections are:

| Selection | Description   | Byte order<br>(See Figure<br>6-1) | Notes       |  |  |  |  |
|-----------|---------------|-----------------------------------|-------------|--|--|--|--|
| No        | Little Endian | 3, 4, 1, 2                        |             |  |  |  |  |
| Yes       | Big Endian    | 4, 3, 2, 1                        | UDA default |  |  |  |  |

 Table 7-1 Modbus Double Register Format Selections

NOTE: Word Swapping only applies to Function Codes 3, 4, and 16.

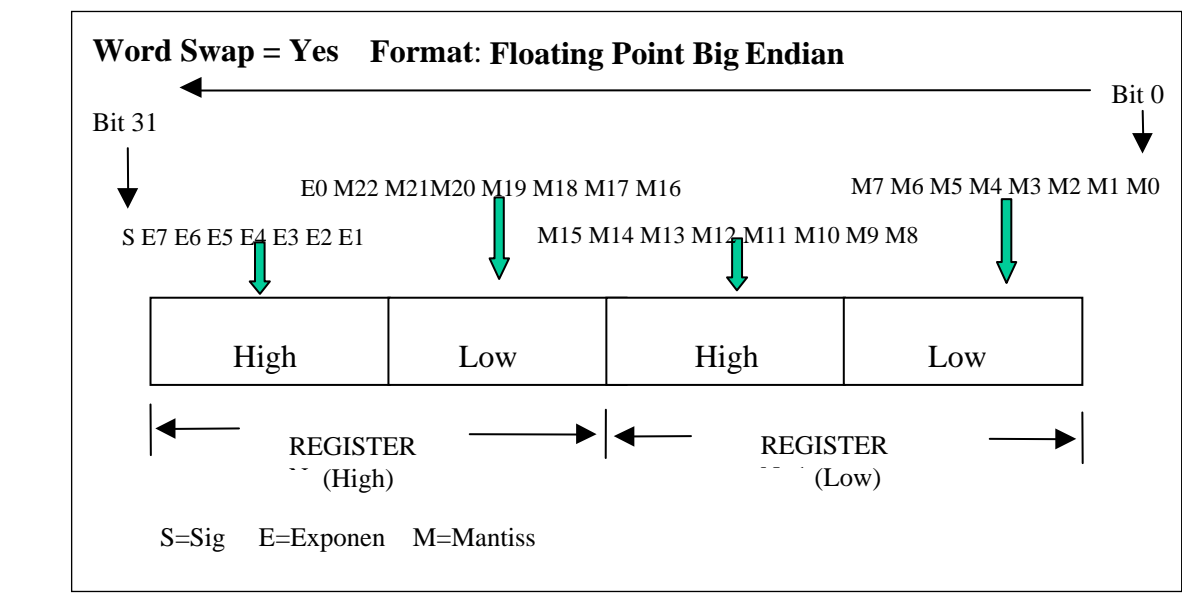

## 7.2 IEEE Floating Point Formats

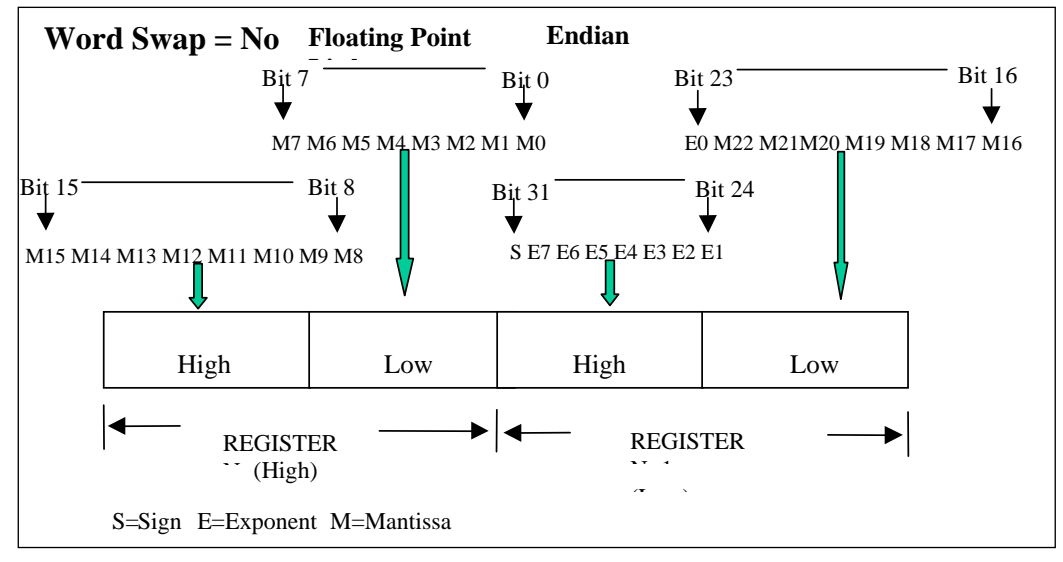

Figure 7-1 IEEE Floating Point Formats

| Value     | IEEE Big          | Regis | ster N | Register N+1 |     |  |  |  |
|-----------|-------------------|-------|--------|--------------|-----|--|--|--|
| (decimal) | Endian<br>MSB LSB | high  | low    | high         | low |  |  |  |
| 100.0     | 42C80000h         | 42h   | C8h    | 00h          | 00h |  |  |  |
| 55.32     | 425D47AEh         | 42h   | 5Dh    | 47h          | AEh |  |  |  |
| 2.0       | 40000000h         | 40h   | 00h    | 00h          | 00h |  |  |  |
| 1.0       | 3F800000h         | 3Fh   | 80h    | 00h          | 00h |  |  |  |
| -1.0      | BF800000h         | BFh   | 80h    | 00h          | 00h |  |  |  |

 Table 7-2 IEEE Floating Point Number Examples in Big Endian

 Format

## 7.3 Unsigned/signed 32-bit Register Formats

The formats descriptions below use the value 12345678 Hex as an example. Where the binary representation is:

|      | Ву | te 4 | = 12 | 2 He | x  |    |    |    | Ву | Byte 3 = 34 Hex |    |    |    | Byte 2 = 56 Hex |    |    |    |    |    |    | Byte 1 = 78 Hex |    |   |   |   |   |   |   |   |   |   |   |
|------|----|------|------|------|----|----|----|----|----|-----------------|----|----|----|-----------------|----|----|----|----|----|----|-----------------|----|---|---|---|---|---|---|---|---|---|---|
| Bits | 31 | 30   | 29   | 28   | 27 | 26 | 25 | 24 | 23 | 22              | 21 | 20 | 19 | 18              | 17 | 16 | 15 | 14 | 13 | 12 | 11              | 10 | 9 | 8 | 7 | 6 | 5 | 4 | 3 | 2 | 1 | 0 |
|      | 0  | 0    | 0    | 1    | 0  | 0  | 1  | 0  | 0  | 0               | 1  | 1  | 0  | 1               | 0  | 0  | 0  | 1  | 0  | 1  | 0               | 1  | 1 | 0 | 0 | 1 | 1 | 1 | 1 | 0 | 0 | 0 |

#### Word Swap = Yes – Big Endian Format

The value 12345678 Hex will be represented as follows:

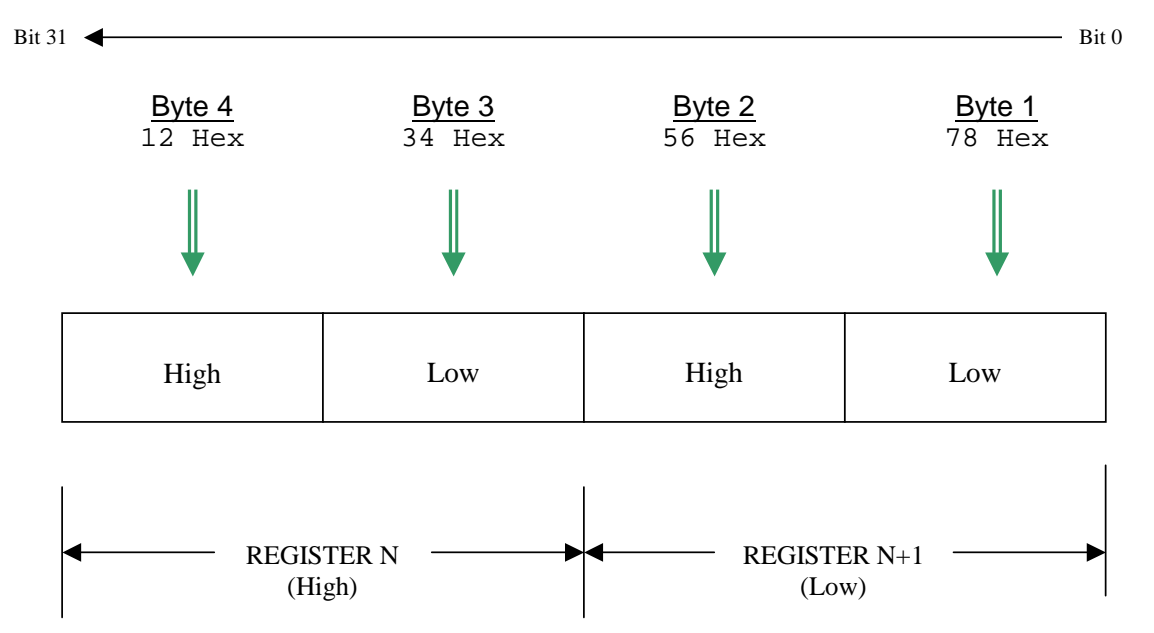

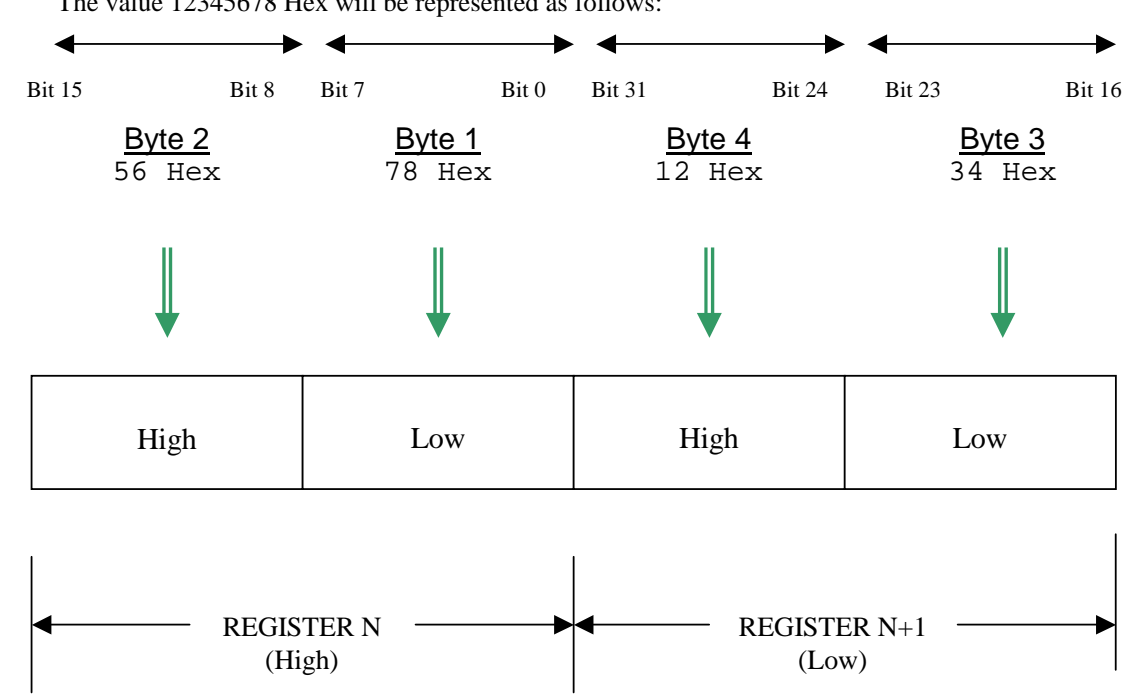

#### Word Swap = No – Little Endian Format

The value 12345678 Hex will be represented as follows:

### 7.4 Setting Up the Modbus Double Register Format

The UDA predominantly uses double registers for communicating data to software applications providing Modbus/TCP protocol communications drivers. Double registers are sent as (2) consecutive 16-bit registers, each register of which consists of two 8-bit bytes. Software packages require the registers and bytes to be sent in a certain order. The UDA can be configured to deliver the data in two different word orders. They are big endian and little endian.

Little Endian is the standard word order of the Modbus link.

Big Endian is the word order swapped. The UDA provides a configuration parameter to swap the word order. This parmeter is called Word Swap.

Set it to no to use the Little Endian format.

| Selection | Description   | Byte order | Notes       |  |  |  |  |  |
|-----------|---------------|------------|-------------|--|--|--|--|--|
| No        | Little Endian | 3, 4, 1, 2 |             |  |  |  |  |  |
| Yes       | Big Endian    | 4, 3, 2, 1 | UDA default |  |  |  |  |  |

Set it to yes to use the Big Endian format.

The word order is configurable using the front panel. The PIE tool cannot be used. To configure it using the front panel, do the following:

- 1. On the front panel, select the *Communication* menu option in the *Setup* menu.
- 2. In the *Communication* menu, select *Modbus*.
- 3. Set Word swap to Yes for big endian, and No for little endian.

The Modbus TCP double register little endian transmission format (Word Swap = No), would be selected for interfacing to most third party software packages. This is their standard.

The default Big Endian format (*Word Swap* = *Yes*) is used with SpecView32 or Honeywell's PlantScape/Experion/EBI software and follows the "Honeywell" default format of other control and recording products. It should be noted that most PC software packages offer a register (word) swap selection in their driver package anyway, so there should never be an incompatibility.

## 8. Modbus/TCP & Modbus RTU Function Codes

## 8.1 Function code definitions

The UDA Modbus protocol uses a subset of the standard Modbus function codes to provide access to process-related information. These standard function codes provide basic support for IEEE 32-bit floating point numbers, 32-bit unsigned/signed integer and 16-bit integer register representation of instrument's process data.

Repolling of data is not supported by this instrument.

| Function<br>Code | Name                            | Usage                                                                                                    | Max. Number of registers per transaction |
|------------------|---------------------------------|----------------------------------------------------------------------------------------------------|------------------------------------------|
| 03               | Read Holding<br>Registers       | Read data in 16-bit Register Format (high/low). Used to read integer or floating point process data. Registers are consecutive and are imaged from the instrument to the host. | 120                                      |
| 04               | Read Input<br>Registers         | Provides Read access to any Analog Input Channel positioned in any Rack or Slot.                                                                                               | 120                                      |
| 16 (10h)         | Preset<br>Multiple<br>Registers | Write Data in 16-bit Format (high/low). Used to write integer<br>and floating point data. Registers are consecutive and are<br>imaged from the host to the instrument.         | 120                                      |
| 17 (11h)         | Report Device<br>ID             | Read instrument ID and connection information, ROM version, etc.                                                                                                    | n/a                                      |

 Table 8-1
 Modbus/TCP and Modbus RTU Function Codes Definitions

## 8.2 Function Code 03- Read Holding (Data) Registers

#### Description

Function code 03 (also referred to as 4X decimal references) is used to read 32-bit floating point analog variables and 32-bit integer digital variables in the UDA as described in Section 10. Registers are consecutive. These registers are writeable using function code 16.

If a request is made to an address that does not exist in the map in Section 10, the UDA will honor that request and return zeros for that address.

Broadcast is not supported.

#### Query

The query message specifies the starting register and quantity of registers to be read. Registers are addressed starting at zero: registers 1-16 are addressed as 0-15.

Example: Read Analog variable #1, Analog variable #2, Analog variable #3, and Analog variable #4 as floating point values in the UDA at slave address 1.

|             | Slave<br>Address<br>(00 for TCP) | Function<br>Code | Starting<br>Address<br>High | Starting<br>Address<br>Low | Number<br>Addresses<br>High | Number<br>Addresses<br>Low | CRC<br>(RTU) | CRC<br>(RTU) |
|-------------|----------------------------------|------------------|-----------------------------|----------------------------|-----------------------------|----------------------------|--------------|--------------|
| TCP Example | 00                               | 03               | 00                          | 00                         | 00                          | 08                         |              |              |
| RTU Example | 01                               | 03               | 00                          | 00                         | 00                          | 08                         | CRC          | CRC          |

Query message format for function code 03

#### Response

The register data in the response message is packed as two bytes per register. For each register, the first byte contains the high order bits and the second contains the low order bits.

The floating point values require two consecutive registers. The word order of the floating point number is determined by the setting of the word swap configuration value. In this example, and the examples that follow, the word swap order is yes which is big endian. Refer to section 7. The first 16 bits of the response contain the IEEE MSB of the float value. The second 16 bits of the response contain the IEEE LSB of the float value. If the master station requests only one register at an address of a floating point value then half of a float will be returned.

Example: Return Analog variable #1, Analog variable #2, Analog variable #3, and Analog variable #4 where Analog variable #1=100.0, Analog variable #2=100.0, Analog variable #3=100.0, and Analog variable #4=55.32

|             | Slave<br>Address<br>(00 for TCP) | Function<br>Code | Byte<br>Count | Data        | Data        | Data        | Data        | CRC<br>(RTU) | CRC<br>(RTU) |
|-------------|----------------------------------|------------------|---------------|-------------|-------------|-------------|-------------|--------------|--------------|
| TCP Example | 00                               | 03               | 10            | 42 C8 00 00 | 42 C8 00 00 | 42 C8 00 00 | 42 5D 47 AE |              |              |
|             |                                  |                  |               | (100)       | (100)       | (100)       | (55.32)     |              |              |
| RTU Example | 01                               | 03               | 10            | 42 C8 00 00 | 42 C8 00 00 | 42 C8 00 00 | 42 5D 47 AE | CRC          | CRC          |
|             |                                  |                  |               | (100)       | (100)       | (100)       | (55.32)     |              |              |

**Response message format for function codes 03** 

## 8.3 Function Code 04 - Read Input Registers

#### Description

Function code 04 (3X references) provides read access to the UDA signals.

If a request is made to an address that does not exist in the map in Section 101, the UDA will honor that request and return zeros for that address. These registers are read-only.

Broadcast is not supported.

#### Query

The query message specifies the starting register and quantity of registers to be read. Registers are addressed starting at zero: registers 1-16 are addressed as 0-15.

Example: Read PV1, PV2, TEMP1, and TEMP2 as floating point values in the UDA at slave address 1.

|             | Slave<br>Address<br>(00 for TCP) | Function<br>Code | Starting<br>Address<br>High | Starting<br>Address<br>Low | Number<br>Addresses<br>High | Number<br>Addresses<br>Low | CRC<br>(RTU) | CRC<br>(RTU) |
|-------------|----------------------------------|------------------|-----------------------------|----------------------------|-----------------------------|----------------------------|--------------|--------------|
| TCP Example | 00                               | 04               | 00                          | 00                         | 00                          | 08                         |              |              |
| RTU Example | 01                               | 04               | 00                          | 00                         | 00                          | 08                         | CRC          | CRC          |

Query message format for function code 04

#### Response

The register data in the response message is packed as two bytes per register. For each register, the first byte contains the high order bits and the second contains the low order bits.

The floating point values require two consecutive registers. The word order of the floating point number is determined by the setting of the word swap configuration value. In this example, and the examples that follow, the word swap is set to yes for big endian. Refer to subsection 7. The first 16 bits of the response contain the IEEE MSB of the float value. The second 16 bits of the response contain the IEEE LSB of the float value. If the master station requests only one register at an address of a floating point value, then half of a float will be returned.

Example: Return PV1, PV2, TEMP1, and TEMP2 where PV1=100.0, Analog PV2=100.0, TEMP1=100.0, and TEMP2=55.32

Slave Function Data Data CRC CRC Byte Data Data Address Code Count (RTU) (RTU) (00 for TCP) **TCP** Example 42 C8 00 00 42 5D 47 AE 00 04 80 42 C8 00 00 42 C8 00 00 (100)(100)(100)(55.32)**RTU Example** 01 04 42 C8 00 00 42 C8 00 00 42 5D 47 AE CRC CRC 80 42 C8 00 00 (100)(100) (100)(55.32)

Response message format for function codes 04

## 8.4 Function Code 16 (10h) - Preset Multiple Registers

#### Description

Function code 16 presets values into a sequence of holding registers (also refered to as 4X references).

Broadcast is not supported.

#### Query

The query message specifies the register references to be preset. Registers are addressed starting at zero: Register 1 is addressed as 0.

Example: Preset Digital variable #1 (address 0008h) and Digital variable #2 (address 000Ah) to 1 in the UDA at slave address 1.

|                | Slave<br>Address (00<br>for TCP) | Function<br>Code | Start<br>Address<br>High | Start<br>Address<br>Low | Number<br>Addresses<br>High | Number<br>Addresses<br>Low | Byte<br>Count | Data                       | CRC<br>(RTU) | CRC<br>(RTU) |
|----------------|----------------------------------|------------------|--------------------------|-------------------------|-----------------------------|----------------------------|---------------|----------------------------|--------------|--------------|
| TCP<br>Example | 00                               | 10               | 00                       | 08                      | 00                          | 04                         | 08            | 00 00 00 01<br>00 00 00 01 |              |              |
| RTU<br>Example | 01                               | 10               | 00                       | 08                      | 00                          | 04                         | 08            | 00 00 00 01<br>00 00 00 01 | CRC          | CRC          |

Query message format for function code 16 (10h)

#### Response

The normal response returns the slave address, function code, starting address and the quantity of registers preset.

The analog and digital variables use double-registers. Analog variables are floating point values and digital variables are 32-bit integer values. A request to preset a variable must be for two registers. The byte order of the number is determined by the setting of the word swap configuration value. In this example the word swap order is set to yes which is big endian. Refer to subsection 7.

For an analog variable, the first 16 bits of the response contain the IEEE MSB of the float value. The second 16 bits of the response contain the IEEE LSB of the float value. The word order is configurable. See Subsection 7.

Example: Response from presetting digital variable #1 (address 0008h) and digital variable #2 (address 000Ah) from the UDA.

|             | Slave<br>Address (00<br>for TCP) | Function<br>Code | Start<br>Address<br>High | Start<br>Address<br>Low | Number<br>Addresses<br>High | Number<br>Addresses<br>Low | CRC<br>(RTU) | CRC<br>(RTU) |
|-------------|----------------------------------|------------------|--------------------------|-------------------------|-----------------------------|----------------------------|--------------|--------------|
| TCP Example | 00                               | 10               | 00                       | 08                      | 00                          | 04                         |              |              |
| RTU Example | 01                               | 10               | 00                       | 08                      | 00                          | 04                         | CRC          | CRC          |

**Response message format for function code 16 (10h)** 

## 8.5 Function Code 17 (11h) - Report UDA ID

#### Description

Function code 17 (11h) is used to report the device information such as Slave ID, device description and firmware version.

#### Query

The query message specifies the function code only.

Example: Read Device ID from a slave at address 2.

| Query message f | format for | function ( | code 17 | (11h) |
|-----------------|------------|------------|---------|-------|
|-----------------|------------|------------|---------|-------|

|             | Slave Address (00 for TCP) | Function<br>Code | CRC (RTU) | CRC (RTU) |
|-------------|----------------------------|------------------|-----------|-----------|
| TCP Example | 00                         | 11               |           |           |
| RTU Example | 02                         | 11               | CRC       | CRC       |

#### Response

The response is a record format describing the instrument.

**Response message format for function code 17 (11h)** 

| Slave<br>Address | Function<br>Code | Byte<br>Count | Slave<br>ID | Run<br>Indicator<br>Status | Device<br>Description | Model<br>ID | Device<br>Class<br>ID | Device<br>Mapping | CRC<br>(RTU) | CRC<br>(RTU) |
|------------------|------------------|---------------|-------------|----------------------------|-----------------------|-------------|-----------------------|-------------------|--------------|--------------|
|------------------|------------------|---------------|-------------|----------------------------|-----------------------|-------------|-----------------------|-------------------|--------------|--------------|

Slave Address – 00 for TCP. RTU is slave address. Example: 02

Slave ID - The Slave ID number for the UDA2182 is 21 (hex).

Run Indicator Status - (one byte) (byte 4). FF=ON

Device Description - (bytes 5-20)- 16 Character ASCII Message with the following format:

| ʻH' | ʻC' | ʻ9' | '5'<br>or<br>'3'<br>or<br>'7' | '0'<br>or<br>'A' | o | " | up to 9 character version number in floating point notation. | zeros are appended for<br>the remaining bytes |
|-----|-----|-----|-------------------------------|------------------|---|---|--------------------------------------------------------------|-----------------------------------------------|
|-----|-----|-----|-------------------------------|------------------|---|---|--------------------------------------------------------------|-----------------------------------------------|

For example, a UDA with version number 3.10 would have the following device description:

| 'U' 'D' 'A' '2' '1' '8' '2' '' '0' '3' '.' '1' '0' 0 0 0 |
|----------------------------------------------------------|
|----------------------------------------------------------|

Model ID - 00 (one byte) (byte 21)

**Device Class ID** - The Device Classification. (one byte) (byte 22)

| Class ID | Class                                  |
|----------|----------------------------------------|
| 00       | Generic Class (Fixed Address Mappable) |
| 01-FF    | Future                                 |

Continued

Generic Class (00) Device Mapping - Describes the I/O and feature mapping.

| Number of | Record | Record | Record | Record |
|-----------|--------|--------|--------|--------|
| Records   | #1     | #2     |        | #n     |

Number of Records - 1 Byte unsigned value 00-FFh (byte 23)

#### **Record Description:**

| Byte | Description                                                   |
|------|---------------------------------------------------------------|
| 00   | Type of Data Element<br>(See Data Element Values Table Below) |
| 01   | Starting Address of Data Element Record (High)                |
| 02   | Starting Address of Data Element Record (Low)                 |
| 03   | Number of Data Elements (High)                                |
| 04   | Number of Data Elements (Low)                                 |

#### **Data Element Values Table:**

| Value | Description |
|-------|-------------|
| 06    | Variables   |
| 11    | Signal tags |

## 9. Modbus RTU Exception Codes

### 9.1 Introduction

When a master device sends a query to a slave device it expects a normal response. One of four possible events can occur from the master's query:

- *Slave device receives the query without a communication error and can handle the query normally.* It returns a normal response.
- *Slave does not receive the query due to a communication error.* No response is returned. The master program will eventually process a time-out condition for the query.
- Slave receives the query but detects a communication error (parity, LRC or CRC). No response is returned. The master program will eventually process a time-out condition for the query.
- Slave receives the query without a communication error but cannot handle it (i.e., request is to a non-existent coil or register).
   The slave will return with an exception response informing the master of the nature of the error (Illegal Data Address.)

The exception response message has two fields that differentiate it from a normal response:

#### **Function Code Field:**

In a normal response, the slave echoes the function code of the original query in the function code field of the response. All function codes have a most-significant bit (MSB) of 0 (their values are below 80 hex). In an exception response, the slave sets the MSB of the function code to 1. This makes the function code value in an exception response exactly 80 hex higher than the value would be for a normal response.

With the function code's MSB set, the master's application program can recognize the exception response and can examine the data field for the exception code.

#### Data Field:

In a normal response, the slave may return data or statistics in the data field. In an exception response, the slave returns an exception code in the data field. This defines the slave condition that caused the exception.

#### Query

Example: Internal slave error reading 2 registers starting at address 1820h from the UDA at slave address 01.

TCP: 00 03 18 20 00 02 RTU: 01 03 18 20 00 02 CRC CRC

#### Response

Example: Return MSB in Function Code byte set with Slave Device Failure (04) in the data field.

TCP: 00 83 04 RTU: 01 83 04 CRC CRC

| Exception<br>Code | Definition                   | Description                                                                                                    |
|-------------------|------------------------------|----------------------------------------------------------------------------------------------------|
| 01                | Illegal Function             | The message received is not an allowable action for the addressed device.                                            |
| 02                | Illegal Data Address         | The address referenced in the function-dependent data section of the message is not valid in the addressed device.   |
| 03                | Illegal Data Value           | The value referenced at the addressed device location is not within range.                                           |
| 04                | Slave Device Failure         | The addressed device has not been able to process a valid message due to a bad device state.                         |
| 06                | Slave Device Busy            | The addressed device has rejected a message due to a busy state. Retry later.                                        |
| 07                | NAK,<br>Negative Acknowledge | The addressed device cannot process the current message. Issue a PROGRAM POLL to obtain device-dependent error data. |

Table 9-1 Modbus RTU Data Layer Status Exception Codes

## 10. Parameters accessible with Function Codes 03 and 10h

Function codes 03 and 10h provide read/write access to the holding registers. The holding registers contain the four analog and four digital variables.

## 10.1 Variables

Variables provide a means for the user to remotely set the value of setpoints and switches within the UDA database. They are connected to parameters using the UDA front panel or PIE tool. In the function block model, you can think of them as values connected to the inputs of function blocks that can be changed during run-time. Analog variables are floating-point values that can be selected for parameters such as alarm source, relay source, and RSP. Digital variables are long integer values that can be selected for parameters such as alarm disable, RSP select, and tuneset 2 select. Variables have programmable startup values, and their operating values can be monitored in the status menu. Refer to the UDA2182 User manual for additional information.

## 10.2 Holding Registers Map

Table 10-1 describes the holding register map for Function Code 03 and 10h.

#### Conversion between Address (Hex) Number and Register (Decimal) Number

To convert the address number to the register number, convert the address from hexidecimal to decimal and add 40,001. Registers are addressed starting at zero: registers 40,001-40,016 are addressed as 0-15. To convert the register number to the address number, subtract 40,001 from the register and convert to hex.

| Address<br>(hex) | Register<br>(decimal) | Parameter Name     | Туре  | Notes       |
|------------------|-----------------------|--------------------|-------|-------------|
| 0000             | 40001                 | Analog Variable 1  | Float |             |
| 0002             | 40003                 | Analog Variable 2  | Float |             |
| 0004             | 40005                 | Analog Variable 3  | Float |             |
| 0006             | 40007                 | Analog Variable 4  | Float |             |
| 0008             | 40009                 | Digital Variable 1 | Long  | 0=OFF; 1=ON |
| 000A             | 40011                 | Digital Variable 2 | Long  | 0=OFF; 1=ON |
| 000C             | 40013                 | Digital Variable 3 | Long  | 0=OFF; 1=ON |
| 000E             | 40015                 | Digital Variable 4 | Long  | 0=OFF; 1=ON |

#### Example

Read Analog Variables 1 and 2 from UDA at slave address 01 using Function Code 03.

#### TCP:

|      | 00 | 03 | 00 | 00 | 00 | 04 |     |     |
|------|----|----|----|----|----|----|-----|-----|
| RTU: |    |    |    |    |    |    |     |     |
|      | 01 | 03 | 00 | 00 | 00 | 04 | CRC | CRC |
|      |    |    |    |    |    |    |     |     |

Response from UDA where Analog Variable 1 = 100.0 and Analog Variable 2 = 55.32

#### TCP:

|      | 00 | 03 | 08 | 42 | C8 | 00 | 00 | 42 | 5D | 47 | AE |     |     |
|------|----|----|----|----|----|----|----|----|----|----|----|-----|-----|
| RTU: |    |    |    |    |    |    |    |    |    |    |    |     |     |
|      | 01 | 03 | 08 | 42 | C8 | 00 | 00 | 42 | 5D | 47 | AE | CRC | CRC |

## 11. Parameters accessible with Function Code 04

Function code 04 provides read access to the read-only input registers. The input registers contain the signals of the UDA2182.

## 11.1 Signals

Signals provide a means for the user to remotely read status values within the UDA database. In the function block model, you can think of them as values connected to the output of function blocks. Since they are controlled by the function block algorithm, they are read-only. Signals can be either analog (floating-point) or digital (long) depending on the type of output it is monitoring. They are permanently connected to the function block outputs. In other words, the user doesn't have to configure the connection to make the output visible.

## 11.2 Input Registers Map

Table 11-1 describes the input register map for Function Code 04.

#### Conversion between Address (Hex) Number and Register (Decimal) Number

To convert the address number to the register number, convert the address from hexidecimal to decimal and add 30,001. Registers are addressed starting at zero: registers 30,001-30,016 are addressed as 0-15. To convert the register number to the address number, subtract 30,001 from the register and convert to hex.

| Address<br>(hex) | Register<br>(decimal) | Parameter Name          | Туре  | Notes                                 |
|------------------|-----------------------|-------------------------|-------|---------------------------------------|
| 0000             | 30001                 | PV 1                    | Float | Input 1 Process Value                 |
| 0002             | 30003                 | PV 2                    | Float | Input 2 Process Value                 |
| 0004             | 30005                 | Temperature 1           | Float | Input 1 Sensor Temperature            |
| 0006             | 30007                 | Temperature 2           | Float | Input 2 Sensor Temperature            |
| 0008             | 30009                 | Alarm1                  | Long  | 0=Inactive; 1=Active                  |
| 000A             | 30011                 | Alarm2                  | Long  | 0=Inactive; 1=Active                  |
| 000C             | 30013                 | Alarm3                  | Long  | 0=Inactive; 1=Active                  |
| 000E             | 30015                 | Alarm4                  | Long  | 0=Inactive; 1=Active                  |
| 0010             | 30017                 | Alarm group 1 output    | Long  | On if any Analog Alarm is active      |
| 0012             | 30019                 | Alarm group 2 output    | Long  | On if any PID Control Alarm is active |
| 0014             | 30021                 | Analog monitor 1 output | Long  |                                       |
| 0016             | 30023                 | Analog monitor 2 output | Long  |                                       |
| 0018             | 30025                 | Analog monitor 3 output | Long  |                                       |
| 001A             | 30027                 | Analog monitor 4 output | Long  |                                       |
| 001C             | 30029                 | Logic 1 output          | Long  |                                       |
| 001E             | 30031                 | Logic 2 output          | Long  |                                       |

Table 11-1 Holding Registers Map

| Address<br>(hex) | Register<br>(decimal) | Parameter Name                                                | Туре  | Notes                                               |
|------------------|-----------------------|---------------------------------------------------------------|-------|-----------------------------------------------------|
| 0020             | 30033                 | Logic 3 output                                                | Long  |                                                     |
| 0022             | 30035                 | Logic 4 output                                                | Long  |                                                     |
| 0024             | 30037                 | Output 1                                                      | Float |                                                     |
| 0026             | 30039                 | Output 2                                                      | Float |                                                     |
| 0028             | 30041                 | Output 3                                                      | Float |                                                     |
| 002A             | 30043                 | Relay 1 state                                                 | Long  |                                                     |
| 002C             | 30045                 | Relay 2 state                                                 | Long  |                                                     |
| 002E             | 30047                 | Relay 3 state                                                 | Long  |                                                     |
| 0030             | 30049                 | Relay 4 state                                                 | Long  |                                                     |
| 0032             | 30051                 | PID 1 PV                                                      | Float |                                                     |
| 0034             | 30053                 | PID 1 SP                                                      | Float |                                                     |
| 0036             | 30055                 | PID 1 Auto/Manual                                             | Long  | 0 = auto; 1 = manual                                |
| 0038             | 30057                 | PID 1 Output                                                  | Float |                                                     |
| 003A             | 30059                 | PID 2 PV                                                      | Float |                                                     |
| 003C             | 30061                 | PID 2 SP                                                      | Float |                                                     |
| 003E             | 30063                 | PID 2 Auto/Manual                                             | Long  | 0 = auto; 1 = manual                                |
| 0040             | 30065                 | PID 2 Output                                                  | Float |                                                     |
| 0042             | 30067                 | Digital Input 1                                               | Long  |                                                     |
| 0044             | 30069                 | Digital Input 2                                               | Long  |                                                     |
| 0046             | 30071                 | Input 1 fail                                                  | Long  | 0= no failure; 1= failure                           |
| 0048             | 30073                 | Input 2 fail                                                  | Long  | 0= no failure; 1= failure                           |
| 004A             | 30075                 | Input Sum                                                     | Float | Input 1 + Input 2. Input types the same.            |
| 004C             | 30077                 | Input Differnece                                              | Float | Input 1 – Input 2. Input types the same.            |
| 004E             | 30079                 | Input Ratio                                                   | Float | Input 1 / Input 2. Input types the same.            |
| 0050             | 30081                 | Percent Passage                                               | Float | 100 * Input 1 / Input 2. Input types the same       |
| 0052             | 30083                 | Percent Rejection                                             | Float | 100 * (1 – Input 1/ Input 2). Input types the same. |
| 0054             | 30085                 | Cation Conductivity                                           | Float | Both inputs are conductivity type.                  |
| 0056             | 30087                 | Input 1 US Pharmacopia uS / cm<br>monitored Value             | Float | Input 1 Conductivity                                |
| 0058             | 30089                 | Input 1 US Pharamacopia Sensor<br>monitored Temperature Value | Float | Input 1 Conductivity                                |

| Address<br>(hex) | Register<br>(decimal) | Parameter Name                                                | Туре  | Notes                                                                                                    |
|------------------|-----------------------|---------------------------------------------------------------|-------|----------------------------------------------------------------------------------------------------|
| 005A             | 30091                 | Input 1 Pharmacopia Calculated limit Value                    | Float | Input 1 Conductivity                                                                                                    |
| 005C             | 30093                 | Input 1 Pharmacopia Percentage of Limit<br>Output             | Float | Input 1 Conductivity.                                                                                                    |
| 005E             | 30095                 | Input 1 Pharacopia Warning Alarm                              | Long  | Input 1 Conductivity. On if<br>calculated percent of limit exceeds<br>user congured warning value.                        |
| 0060             | 30097                 | Input 1 Pharmacopia Limit Alarm                               | Long  | Input 1 Conductivity. On if input<br>uS/cm exceeds USP scheduled<br>limit value.                                          |
| 0062             | 30099                 | Input 1 US Pharmacopia uS / cm<br>monitored Value             | Float | Input 2 Conductivity                                                                                                    |
| 0064             | 30101                 | Input 1 US Pharamacopia Sensor<br>monitored Temperature Value | Float | Input 2 Conductivity                                                                                                    |
| 0066             | 30103                 | Input 1 Pharmacopia Calculated limit Value                    | Float | Input 2 Conductivity                                                                                                    |
| 0068             | 30105                 | Input 1 Pharmacopia Percentage of Limit<br>Output             | Float | Input 2 Conductivity.                                                                                                    |
| 006A             | 30107                 | Input 1 Pharacopia Warning Alarm                              | Long  | Input 2 Conductivity. On if<br>calculated percent of limit exceeds<br>user congured warning value.                        |
| 006C             | 30109                 | Input 1 Pharmacopia Limit Alarm                               | Long  | Input 2 Conductivity. On if input<br>uS/cm exceeds USP scheduled<br>limit value.                                          |
| 006E             | 30111                 | UDA control execution cycle time                              | Float | In seconds. Typically 0.25 seconds.                                                                                       |
| 0070             | 30113                 | Execution time                                                | Float | Time it takes to complete the algorithm execution.                                                                        |
| 0072             | 30115                 | Peak execution time                                           | Float | Longest execution time encountered.                                                                                       |
| 0074             | 30117                 | Percent resource used                                         | Float | Fixed number that is the ratio of<br>memory available and memory<br>used for algorithm execution.<br>Usually equals 100%. |
| 0076             | 30119                 | Stack resource                                                | Float | Diagnostic data indicating how much stack is used.                                                                        |
| 0078             | 30121                 | Control 1 Alarm 1                                             | Long  | PID Option Installed                                                                                                    |
| 007A             | 30123                 | Control 1 Alarm 2                                             | Long  | PID Option Installed                                                                                                    |
| 007C             | 30125                 | Control 1 Alarm 2                                             | Long  | PID Option Installed                                                                                                    |
| 007E             | 30127                 | Control 2 Alarm 2                                             | Long  | PID Option Installed                                                                                                    |
| 0080             | 30129                 | Output 1 Fault                                                | Long  | 0= no fault; 1= fault                                                                                                    |
| 0082             | 30131                 | Output 2 Fault                                                | Long  | 0= no fault; 1= fault                                                                                                    |
| 0084             | 30133                 | Output 3 Fault                                                | Long  | 0= no fault; 1= fault                                                                                                    |

| Address<br>(hex) | Register<br>(decimal) | Parameter Name                                                               | Туре  | Notes                                    |
|------------------|-----------------------|------------------------------------------------------------------------------|-------|------------------------------------------|
| 0086             | 30135                 | Hold                                                                         | Long  | 0= hold-inactive; 1=hold active          |
| 0088             | 30137                 | Math 1 output                                                                | Float |                                          |
| 008A             | 30139                 | Math 2 output                                                                | Float |                                          |
| 008C             | 30141                 | Math 3 output                                                                | Float |                                          |
| 008E             | 30143                 | Math 4 output                                                                | Float |                                          |
| 0090             | 30145                 | Function generator 1 output                                                  | Float |                                          |
| 0092             | 30147                 | Function generator 1 output                                                  | Float |                                          |
| 0094             | 30149                 | Switch 1 output                                                              | Float |                                          |
| 0096             | 30151                 | Switch 2 output                                                              | Float |                                          |
| 0098             | 30153                 | Control 1 output                                                             | Float |                                          |
| 009A             | 30155                 | Control 2 output                                                             | Float |                                          |
| 009C             | 30157                 | Setup Change                                                                 | Long  |                                          |
| 009E             | 30159                 | Power on counter                                                             | Long  |                                          |
| 00A0             | 30161                 | Unit reset counter                                                           | Long  |                                          |
| 00A2             | 30163                 | Auto cycle 1 extract status                                                  | Long  |                                          |
| 00A4             | 30165                 | Auto cycle 1 rinse status                                                    | Long  |                                          |
| 00A6             | 30167                 | Auto cycle 1 calibration point 1                                             | Long  |                                          |
| 00A8             | 30169                 | Auto cycle 1 calibration point 2                                             | Long  |                                          |
| 00AA             | 30171                 | Auto cycle 1 failure                                                         | Long  |                                          |
| 00AC             | 30173                 | Auto cycle 2 extract status                                                  | Long  |                                          |
| 00AE             | 30175                 | Auto cycle 2 rinse status                                                    | Long  |                                          |
| 00B0             | 30177                 | Auto cycle 2 calibration point 1                                             | Long  |                                          |
| 00B2             | 30179                 | Auto cycle 2 calibration point 2                                             | Long  |                                          |
| 00B4             | 30181                 | Auto cycle 2 failure                                                         | Long  |                                          |
| 00B6             | 30183                 | PV1 Calibration                                                              | Long  |                                          |
| 00B8             | 30185                 | PV2 Calibration                                                              | Long  |                                          |
| 00BA             | 30187                 | Output 1 Calibration                                                         | Long  |                                          |
| 00BC             | 30189                 | Output 2 Calibration                                                         | Long  |                                          |
| 00BE             | 30191                 | Output 3 Calibration                                                         | Long  |                                          |
| 00C0             | 30193                 | Input 1 Hold status                                                          | Long  |                                          |
| 00C2             | 30195                 | Input 2 Hold status                                                          | Long  |                                          |
| 00C4             | 30197                 | UNIX Clock Time                                                              | Long  | Number of seconds since January 1, 1970. |
| 00C6             | 30199                 | Number of messages sent by main CPU card to communication card via SPI link. | Long  |                                          |

| Address<br>(hex) | Register<br>(decimal) | Parameter Name                                                                                     | Туре  | Notes                                 |
|------------------|-----------------------|----------------------------------------------------------------------------------------------------|-------|---------------------------------------|
| 00C8             | 30201                 | Number of messages sent by main CPU card to communication card via SPI link that failed.           | Long  |                                       |
| 00CA             | 30203                 | Number of messages sent by<br>communication card to main CPU card<br>via the SCI link.             | Long  |                                       |
| 00CC             | 30205                 | Number of messages sent by<br>communication card to main CPU card<br>via the SCI link that failed. | Long  |                                       |
| 00CE             | 30207                 | Number of times the communication card was commanded to reset.                                     | Long  |                                       |
| 00D0             | 30209                 | Analog variable 1 operating value                                                                  | Float |                                       |
| 00D2             | 30211                 | Analog variable 2 operating value                                                                  | Float |                                       |
| 00D4             | 30213                 | Analog variable 3 operating value                                                                  | Float |                                       |
| 00D6             | 30215                 | Analog variable 4 operating value                                                                  | Float |                                       |
| 00D8             | 30217                 | Digital variable 1 operating value                                                                 | Long  |                                       |
| 00DA             | 30219                 | Digital variable 2 operating value                                                                 | Long  |                                       |
| 00DC             | 30221                 | Digital variable 3 operating value                                                                 | Long  |                                       |
| 00DE             | 30223                 | Digital variable 4 operating value                                                                 | Long  |                                       |
| 00E0             | 30225                 | Number of times the database was changed.                                                          | Long  |                                       |
| 00E2             | 30227                 | Number of times a tagname was changed.                                                             | Long  |                                       |
| 00E3-<br>00FF    | 30228-30229           | spare                                                                                              |       |                                       |
| 0100             | 30257                 | PID1 LSP/RSP selected                                                                              | Long  | 0 = LSP; 1 = RSP                      |
| 0102             | 30259                 | PID1 AUTO/MANUAL selected                                                                          | Long  | 0 = auto mode; 1 = manual mode        |
| 0104             | 30261                 | PID1 Tune request active                                                                           | Long  | 1 = Auto tune is requested            |
| 0106             | 30263                 | PID1 RSP                                                                                           | Float | RSP in engineering units              |
| 0108             | 30265                 | PID1 Deviation                                                                                     | Float | Deviation in engineering units        |
| 010A             | 30267                 | PID1 Tuneset selected                                                                              | Long  | 0 = tuneset 1; 1 = tuneset 2          |
| 010C             | 30269                 | PID1 PV                                                                                            | Float | PV in engineering units               |
| 010E             | 30271                 | PID1 Working setpoint                                                                              | Float | Working setpoint in engineering units |
| 0110             | 30273                 | PID1 Output                                                                                        | Float | PID output                            |

| Address<br>(hex) | Register<br>(decimal) | Parameter Name            | Туре  | Notes                                                                                                    |
|------------------|-----------------------|---------------------------|-------|----------------------------------------------------------------------------------------------------|
| 0112             | 30275                 | PID1 Mode                 | Float | PID mode encoded as floating<br>point number:<br>0.0 = RSP/Auto<br>1.0 = RSP/Manual<br>2.0 = RSP/Initializing manual<br>mode<br>3.0 = RSP/TRC<br>4.0 = LSP/Auto<br>5.0 = LSP/Initializing manual<br>mode<br>7.0 = LSP/TRC                      |
| 0114             | 30277                 | PID1 Alarm 1 state        | Long  | 0 = PID alarm 1 inactive<br>1 = PID alarm 1 active                                                                                                    |
| 0116             | 30279                 | PID1 Alarm 2 state        | Long  | 0 = PID alarm 2 inactive<br>1 = PID alarm 2 active                                                                                                    |
| 0118             | 30281                 | PID1 Auto tune state      | Long  | 0 = auto tune inactive<br>1 = auto tune active                                                                                                    |
| 011A             | 30283                 | spare                     |       |                                                                                                    |
| 011C             | 30285                 | spare                     |       |                                                                                                    |
| 011E             | 30287                 | spare                     |       |                                                                                                    |
| 0120             | 30289                 | PID2 LSP/RSP selected     | Long  | 0 = LSP; 1 = RSP                                                                                                    |
| 0122             | 30291                 | PID2 AUTO/MANUAL selected | Long  | 0 = auto mode; 1 = manual mode                                                                                                    |
| 0124             | 30293                 | PID2 Tune request active  | Long  | 1 = Auto tune is requested                                                                                                    |
| 0126             | 30295                 | PID2 RSP                  | Float | RSP in engineering units                                                                                                    |
| 0128             | 30297                 | PID2 Deviation            | Float | Deviation in engineering units                                                                                                    |
| 012A             | 30299                 | PID2 Tuneset selected     | Long  | 0 = tuneset 1; 1 = tuneset 2                                                                                                    |
| 012C             | 30301                 | PID2 PV                   | Float | PV in engineering units                                                                                                    |
| 012E             | 30303                 | PID2 Working setpoint     | Float | Working setpoint in engineering units                                                                                                    |
| 0130             | 30305                 | PID2 Output               | Float | PID output                                                                                                    |
| 0132             | 30307                 | PID2 Mode                 | Float | PID mode encoded as floating<br>point number:<br>0.0 = RSP/Auto<br>1.0 = RSP/Manual<br>2.0 = RSP/Initializing manual<br>mode<br>3.0 = RSP/TRC<br>4.0 = LSP/Auto<br>5.0 = LSP/Manual<br>6.0 = LSP/ Initializing manual<br>mode<br>7.0 = LSP/TRC |
| 0134             | 30309                 | PID2 Alarm 1 state        | Long  | 0 = PID alarm 1 inactive<br>1 = PID alarm 1 active                                                                                                    |

| Address<br>(hex) | Register<br>(decimal) | Parameter Name       | Туре | Notes                                              |
|------------------|-----------------------|----------------------|------|----------------------------------------------------|
| 0136             | 30311                 | PID2 Alarm 2 state   | Long | 0 = PID alarm 2 inactive<br>1 = PID alarm 2 active |
| 0138             | 30313                 | PID2 Auto tune state | Long | 0 = auto tune inactive<br>1 = auto tune active     |

#### Example

Read PV1 and PV2 from UDA at slave address 01 using Function Code 03.

TCP:

|      | 00 | 04 | 00 | 00 | 00 | 02 |
|------|----|----|----|----|----|----|
| RTU: |    |    |    |    |    |    |

| 01           | 04 | 00       | 00    | 00    | 02 | CRC   | CRC |
|--------------|----|----------|-------|-------|----|-------|-----|
| <br><b>.</b> |    | ultare D | V1 10 | h 0 0 |    | 55 22 |     |

Response from UDA where PV1 = 100.0 and PV2 = 55.32

TCP:

|      | 00 | 04 | 08 | 42 | C8 | 00 | 00 | 42 | 5D | 47 | AE |     |     |
|------|----|----|----|----|----|----|----|----|----|----|----|-----|-----|
| RTU: |    |    |    |    |    |    |    |    |    |    |    | -   |     |
|      | 01 | 04 | 08 | 42 | C8 | 00 | 00 | 42 | 5D | 47 | AE | CRC | CRC |

## 12. Web Pages

### 12.1 Overview

The UDA has web browsing capability. With a web browser, such as Internet Explorer, you can view many of the operating parameters of the UDA. Configuration of the Ethernet parameters is also provided using a web browser.

To view web pages:

- 1. Connect a PC to the UDA. A static or a dynamic IP address can be assigned to the UDA using the communication menu from the front panel. (Table 3-1 Configurable Parameters)
- 2. On the UDA's front-panel, go to the Comm status display menu and record the IP address.
- 3. On the PC connected to the UDA, start up a web browser such as Internet Explorer 6 and above.
- 4. To browse the web pages, type the IP address into the address bar of Internet explorer and press enter. After a few seconds, the UDA login screen should appear.

Following sections explains various web pages that can be browsed.

### 12.2 Login Page

Login page is displayed when the UDA is browsed from Internet Explorer using the IP address assigned to it. The page is displayed as shown below:

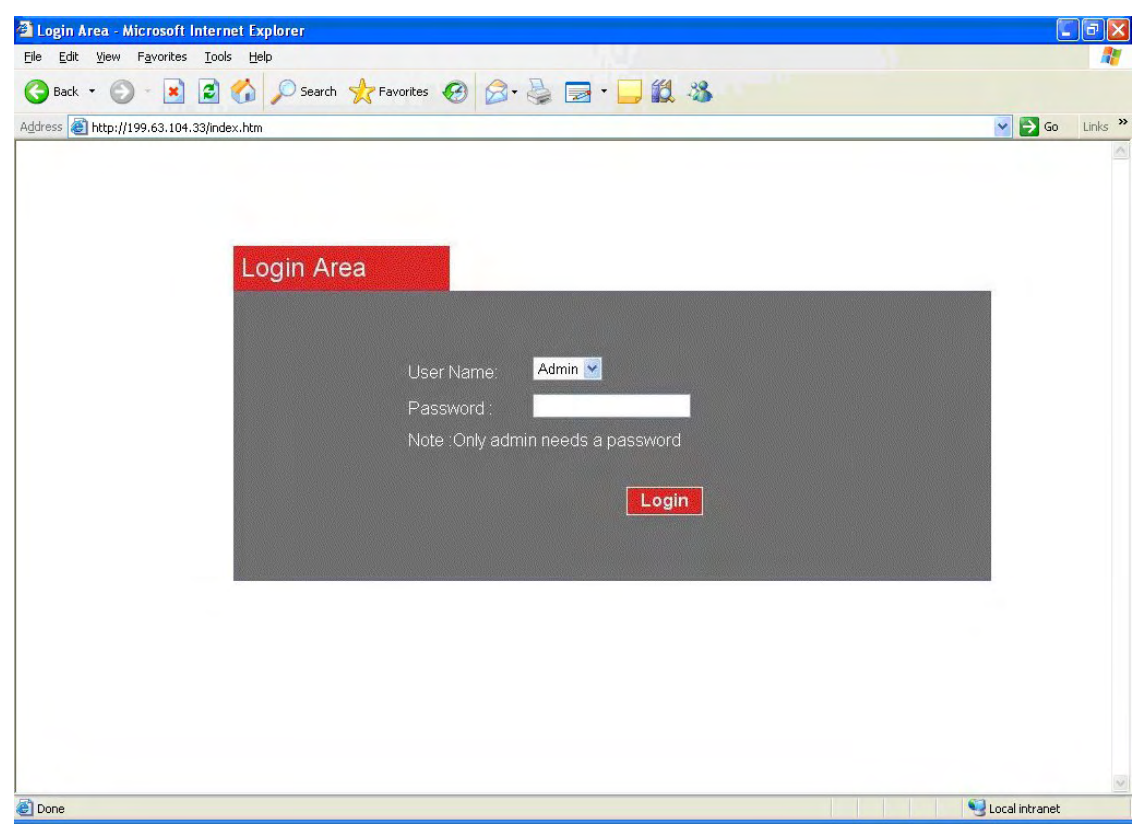

Figure 12-1 Login Page

#### Login Types

There are two login types: Admin and Guest.

#### Admin Access:

For a user to get an Admin access a password other than zero must be set for the UDA from the maintenance menu of the front panel. The user can login as Admin using this case-sensitive password. If no password is entered or the password is entered incorrectly when the User Name is Admin; access rights assigned will be of a guest. Only the admin has configuration capability.

There is no indication on the page denoting admin accessibility. If you think you are logged in as admin, but are unable to change settings, your admin session may have timed out or you may have actually logged in as guest. First, do a log off, and then log back in as admin. If this still doesn't solve the problem, there may be someone else logged in as admin on another computer, and you will need to wait until the other session is terminated.

Note: Only one user can login as Admin at a time. If there is no activity for 10 minutes for an Admin session, the session times out.

#### **Guest Access:**

A user can log in with Guest Access if only UDA monitoring is desired. For the User Name Guest, password is not required. A user logged in with guest access rights will not be able do any configurations

Note: Up to 10 users can login as guests simultaneously.

## 12.3 Welcome Page

The first page that appears after the user logs in as Admin or Guest is the welcome page. The page will appear as shown below:

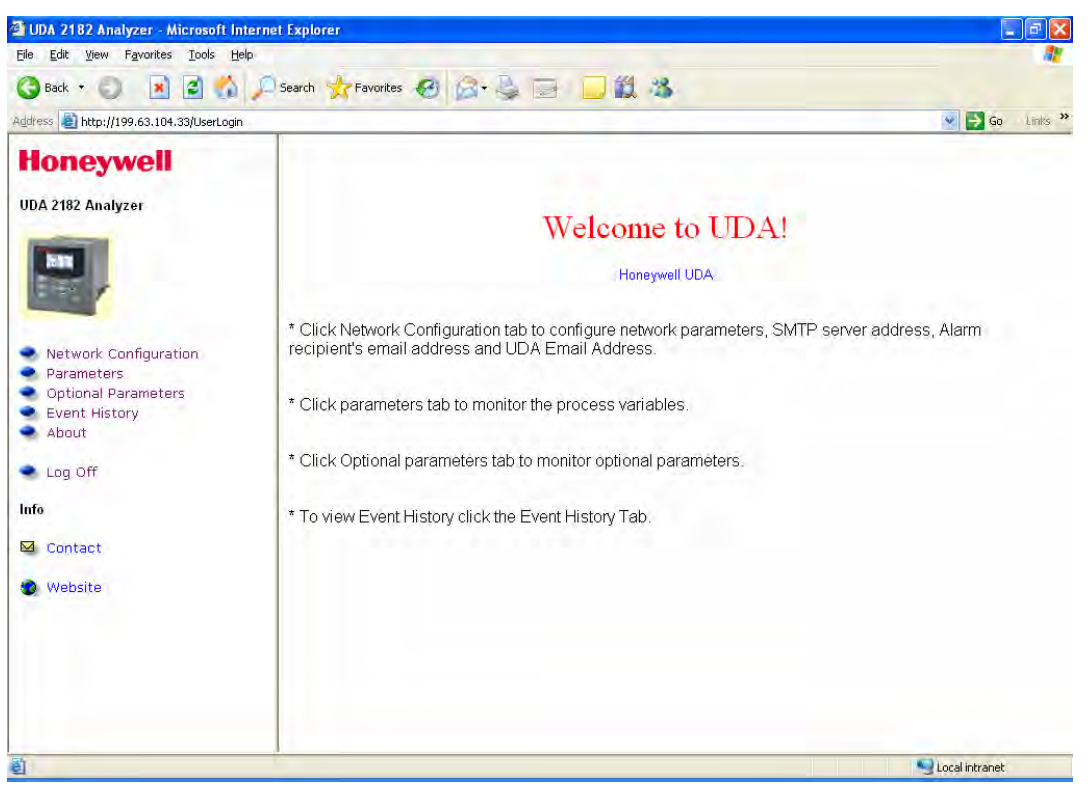

Figure 12-2 Welcome Page

The welcome page gives information about the tabs present on the left. The tagname set for the UDA is displayed just below the welcome message on the right frame.

A main menu will appear on the left hand side which has various tabs that can be clicked to view that particular page which will be displayed on the right side of the frame.

## 12.4 Network Configuration Page

#### Accessing the Network Configuration page

Click on the Network Configuration tab in the main menu on the left hand side to view the page.

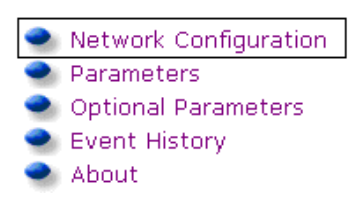

Only the user with Admin Access will be able to change configurations on this page.

🚰 UDA 2182 Analyzer - Microsoft Internet Explorer <u>File Edit View Favorites Tools Help</u> 🕝 Back 👻 💿 · 🖹 😰 🏠 🔎 Search 🤸 Favorites 🤣 🙆 - 🌉 🛍 - 🛄 鑬 🦓 Address 🕘 http://164.145.185.132/UserLogin 🖌 🛃 Go 🛛 Links Honeywell UDA TagName: Honeywell UDA UDA 2182 Analyzer Unit ID: 0 UDA Software Version: 3.20H Network Configuration Ethernet Card IP Address: 164.145.185.132 Parameters Optional Parameters Event History About Ethernet Card MAC Address: 00-40-84-00-10-04 Log Off Ethernet Card Software Version: 1.10D Info 🖾 Contact Ethernet Card Web Page Version: 1.10 🔮 Website http://www.honeywell.com/ Internet

User logged in as Guest will only be able to view the configurations.

Figure 12-3 Network Configuration Page

#### **Network Configuration Page Tabs**

The Network Configuration Page has four tabs on the top:

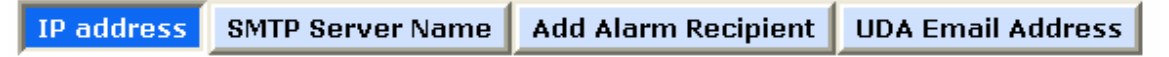

Select a tab and click on it to view the particular page.

### 12.4.1 IP Address Configuration Page

#### Overview

Click on the "IP Address" tab on the Network Configuration page.

Only the user with Admin Access will be able to change configurations on this page. User logged in as Guest will only be able to view the configurations. IP address configuration for the UDA can be done from this page.

This page will display the existing configurations of the device which can be changed by a user with Admin access. So if the UDA is already using a dynamic IP the radio button for this choice is selected. In case of dynamic IP the field for Static IP will be displayed as empty.

| IP address                       | SMTP Server Name                                  | Add Alarm Recipient | UDA Email Address |  |  |  |  |  |
|----------------------------------|---------------------------------------------------|---------------------|-------------------|--|--|--|--|--|
| Device IP Address Configuration: |                                                   |                     |                   |  |  |  |  |  |
| ⊙ Obtain an IP a                 | Obtain an IP address automatically (DHCP Enabled) |                     |                   |  |  |  |  |  |
| ◯ Use the followi                | ng IP address                                     |                     |                   |  |  |  |  |  |
| IP Address                       | :                                                 |                     |                   |  |  |  |  |  |
| Subnet Mask                      | :                                                 |                     |                   |  |  |  |  |  |
| Default Gateway                  | :                                                 |                     |                   |  |  |  |  |  |
| DNS Server IP add                | dress :                                           |                     |                   |  |  |  |  |  |
| Configure Re                     | set                                               |                     |                   |  |  |  |  |  |

#### Figure 12-4 IP Address Configuration

#### Setting a Static IP

Step

If the static IP address is already assigned to the UDA then the existing settings are displayed on this page.

| Action                                                       |
|--------------------------------------------------------------|
| t the radio button which says "Use the following IP address" |
|                                                              |

Table 12-1 Setting a Static IP Address

| 1 | Select the radio button which says "Use the following IP address"                                                                                                    |
|---|----------------------------------------------------------------------------------------------------|
| 2 | Enter the IP address, subnet mask, default gateway and the DNS server IP as per the local network settings.                                                                                                    |
|   | All the octets for the IP addresses must be less than 256.                                                                                                    |
|   | If you will be using an SMTP server name, i.e. smtp.honeywell.com, rather than an IP address, you will need to enter the DNS Server IP address. Note: if DHCP is used, this step can be skipped because the DNS server will automatically configure the DNS Server IP address. |
| 3 | To configure the address, type it into the edit boxes then press Configure.                                                                                                    |
|   | If you need to reset the entries back to the actual values, press the Reset button before pressing the configure button.                                                                                                    |
| 4 | Press the 🔎 Log Off tab on the left hand menu. The IP address configuration will take effect                                                                                                    |
|   | Note: after you change the IP address, and press Log Off, you will need to change the IP address in your browser to access the UDA with its new IP address.                                                                                                    |

#### Setting a Dynamic IP

If you want to change the setting from the Dynamic to Static then the radio button should be selected accordingly and the Configure button should be pressed. The new IP address will be assigned when the user logs off.

### 12.4.2 SMPT Server Name Configuration Page

#### Overview

Click on the "SMTP Server Name" tab on the Network Configuration page.

Only the user with Admin Access will be able to change configurations on this page. User logged in as Guest will only be able to view the configurations.

| IP address                     | SMTP Server Name               | Add Alarm Recipient | UDA Email Address |  |  |  |  |
|--------------------------------|--------------------------------|---------------------|-------------------|--|--|--|--|
| Configure SMTP Server Address: |                                |                     |                   |  |  |  |  |
| smtp.honeywell.                | com                            |                     |                   |  |  |  |  |
| For example:smt                | For example:smtp.honeywell.com |                     |                   |  |  |  |  |
| SMTP Auther                    | ntication                      |                     |                   |  |  |  |  |
| Username:                      |                                |                     |                   |  |  |  |  |
| Password:                      |                                |                     |                   |  |  |  |  |
| Configure                      | eset                           |                     |                   |  |  |  |  |

Figure 12-5 SMTP Server Name

#### Setting a SMTP

The existing name of the SMTP server will be displayed in the text box.

| Table 12-2 | Setting | a SMPT | Server | Name |
|------------|---------|--------|--------|------|
|------------|---------|--------|--------|------|

| Step | Action                                                                                                    |
|------|----------------------------------------------------------------------------------------------------|
| 1    | If the sever needs authentication enter the user name and password. Configure button should be pressed after all the entries are done. But the entries will take effect only when the log off button is pressed. |
|      | Note: The SMTP Sever Name length shall not exceed 255 characters with each label not exceeding 63 characters.                                                                                                    |
| 3    | To configure the address, type it into the edit boxes then press <b>Configure.</b>                                                                                                    |
|      | If you need to reset the entries, press the Reset button before pressing the configure button.<br>This reset does not reset the device but the entries on the page are replaced with the actual entries.         |
| 4    | Press the <a> Log Off</a> tab on the left hand menu. The SMTP Server Name configuration will take effect                                                                                                    |

Note: if you only know the SMTP server's IP address, you can enter that instead.

### 12.4.3 Add Alarm Recipient Configuration Page

#### Overview

Click on the "Add Alarm Recipient" tab on the Network Configuration page. You can assign alarm alerts to be sent to a particular email address.

Only the user with Admin Access will be able to change configurations on this page. User logged in as Guest will only be able to view the configurations.

| IP address SMTP Server Name                 | Add Alarm Recipient | UDA Email Address |  |  |  |  |  |
|---------------------------------------------|---------------------|-------------------|--|--|--|--|--|
| Configure Alarm Recipient Address:          |                     |                   |  |  |  |  |  |
|                                             |                     |                   |  |  |  |  |  |
| Alarm1 Alarm2 Alarm3 Alarm4                 | L                   |                   |  |  |  |  |  |
| Configure                                   |                     |                   |  |  |  |  |  |
| Note : Upto 8 email addresses can be config | gured               |                   |  |  |  |  |  |
| Configured alarm recipients                 |                     |                   |  |  |  |  |  |
| poonam.kelkar@honeywell.com A1<br>A2 A3 A4  |                     |                   |  |  |  |  |  |
|                                             |                     |                   |  |  |  |  |  |
|                                             |                     |                   |  |  |  |  |  |
|                                             |                     |                   |  |  |  |  |  |

Remove the selected email recipients Delete

#### Figure 12-6 Add Alarm Recipient

#### Adding an Alarm Recipient

Up to 8 Alarm Recipients can be configured. Whenever the Alarm's state changes, the recipients will reveive alarm alerts for the alarms for which they have subscribed.

| Table 12-3 | Adding a | an Alarm | Recipient |
|------------|----------|----------|-----------|
|------------|----------|----------|-----------|

| Step | Action                                                                                                    |  |  |  |  |
|------|----------------------------------------------------------------------------------------------------|--|--|--|--|
| 1    | Enter the email address of the alarm recipient in the text box. The address should not exceed 255 characters.                          |  |  |  |  |
| 2    | Click on the boxes to select the Alarms for which the recipient wants to subscribe. A recipient can subscribe to any number of alarms. |  |  |  |  |
| 3    | Press "Configure" to <b>add</b> the alarm recipient to the table of configured alarm recipients.                                       |  |  |  |  |
|      | Note: If already 8 alarm recipients are entered, a new entry will replace the first entry in the table.                                |  |  |  |  |
| 4    | To <b>Delete</b> any of the Alarm recipients, select the appropriate boxes, then press the "Delete" button.                            |  |  |  |  |
| 4    | Press the Second Control of the left hand menu.                                                                                        |  |  |  |  |

### 12.4.4 UDA Email Address Configuration Page

#### Overview

Click on the "UDA Email Address" tab on the Network Configuration page. From this page, the email address that appears in the FROM field of an alarm alert email can be configured.

Only the user with Admin Access will be able to change configurations on this page.

User logged in as Guest will only be able to view the configurations.

| IP address                  | SMTP Server Name        | Add Alarm Recipient | UDA Email Address |
|-----------------------------|-------------------------|---------------------|-------------------|
| Configure UDA               | Email Address:          |                     |                   |
| UDA2@honeywe                | ell.com                 |                     |                   |
| <sup>F</sup> or example:UDA | 4@honeywell.com<br>eset |                     |                   |

#### Figure 12-7 UDA Email Address Configuration

#### **UDA Email Address Configuration**

The existing Email address is displayed in the text box.

| Table 12-4 | UDA | Email | Address | Configuration |
|------------|-----|-------|---------|---------------|
|------------|-----|-------|---------|---------------|

| Step | Action                                                                                                    |
|------|----------------------------------------------------------------------------------------------------|
| 1    | To change the UDA Email Address, enter the new address in the same text box then press the " <b>Configure</b> " button. The Email address length should not exceed 255 characters. |
| 2    | Press the "Reset" button to replace the text entry of an earlier Email address.                                                                                                    |
| 3    | Press the Second Control of the left hand menu.                                                                                                    |

Note: The UDA Email Address does not need to be a valid email address nor does it need to be a name with the '@' symbol in it. It can be any name you want to use to uniquely identify the UDA to the email recipient.

#### Example email

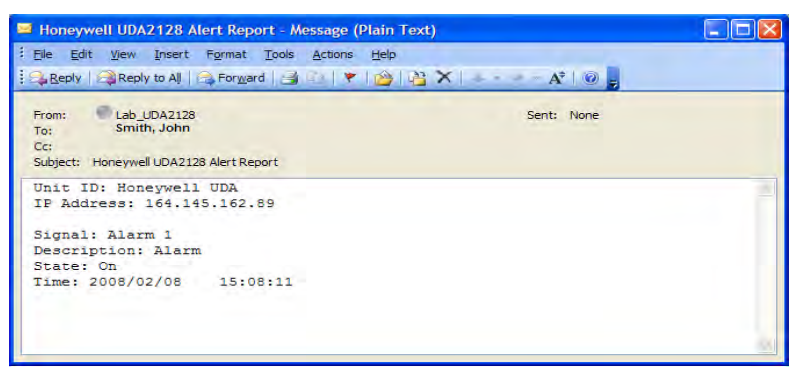

## 12.5 Parameters Page

#### Accessing the Parameters page

Click on the Parameters tab in the main menu on the left hand side to monitor the parameters shown.

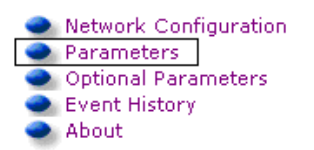

No configuration can be done from this page.

#### **Parameter Tables**

| well   |                |         | Pa        | arameters     |           |               |                  |  |
|--------|----------------|---------|-----------|---------------|-----------|---------------|------------------|--|
| alyzer |                |         | F         | rocess Values |           |               |                  |  |
|        | Input          | Tagnar  | ne        | Value         | Temperatu | re            | Status           |  |
|        | Inout 1 PV     | Incer 1 | 0.00      |               | 0.00 °C   | OK            |                  |  |
|        | Input 2 PV     | Input 2 | 8.82 µ\$/ | -             | 31.34 °C  | OK            |                  |  |
|        |                |         |           | evice Outputs |           |               |                  |  |
|        |                |         |           |               |           |               |                  |  |
|        | 0              | itput   |           | Value         |           | Status        | Status           |  |
|        | Orderet 1 mA   |         | 4.00 mA   |               | Fal       | E.4           |                  |  |
|        | Output 2 mA    |         | 4.00 mA   |               | OK        | OK            |                  |  |
|        | Output 3 mA    |         | 4.00 mA   |               |           | oK.           |                  |  |
|        | Relay Outputs  |         |           |               |           |               |                  |  |
|        |                |         |           |               |           |               |                  |  |
|        | Relay          |         |           |               |           | Value         |                  |  |
|        | Reinv 1 0.00 % |         |           |               |           |               |                  |  |
|        | Rday 2 0.00 %  |         |           |               |           |               |                  |  |
|        | Relay 3 0.00 % |         |           |               |           |               |                  |  |
|        | Relay 4 0.00 % |         |           |               |           |               |                  |  |
|        | Alarm Status   |         |           |               |           |               |                  |  |
|        | A              | larm    | 1         | Tagname       |           | Status        |                  |  |
|        | Alarm 1        |         | Alarm     |               | OF        |               |                  |  |
|        | Abrm ?         |         | Alarm     |               | Off       |               |                  |  |
|        | Alarm 3        |         | Alam      |               | Off       |               |                  |  |
|        | Alam 4         |         | Alam      |               | Off       |               |                  |  |
|        |                |         |           |               |           |               |                  |  |
|        |                |         |           |               |           | Honeywell UDA | 2008/02/07 03 19 |  |

Figure 12-8 Monitor Parameters Page

#### **Paremeter Tables Details**

| Process Values       | Displays the Tag Name, Value, Temperature, and the Status of the Inputs presently connected to the UDA. |
|----------------------|----------------------------------------------------------------------------------------------------|
| Device Output        | Displays the value and the Status of the Outputs present on the UDA.                                    |
| <b>Relay Outputs</b> | Displays the Status of the four Relay Outputs.                                                          |
| Alarm Status         | Displays the Status of the four Alarms and their tagnames.                                              |

The parameters page gets refreshed at the rate of 10 seconds. A slight flicker can be observed while the page gets refreshed.

Tagname, Device date and Time are displayed on the right bottom corner of the page.

Note: If you don't see all of the parameters on a single screen, you can increase your screen resolution for your windows desktop display properties.

## **12.6 Optional Parameters Page**

#### Accessing the Optional Parameters page

Click on the Optional Parameters tab in the main menu on the left hand side to monitor the parameters.

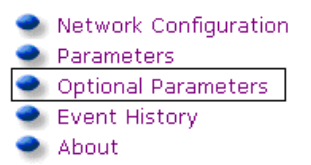

No configuration can be done from this page. For the options that are not enabled or bought, nothing is displayed in the respective tables

#### **Optional Parameters Tables**

| File Edit View Favorites Iools Hel                             | lp .               |                     |          |        |         |        |               |                     |
|----------------------------------------------------------------|--------------------|---------------------|----------|--------|---------|--------|---------------|---------------------|
| 🔾 Back 🔹 🔘 - 📓 📓 🐔                                             | 🔎 Search 🐈 Favorit | es 🚱 🎯-             | S        |        | 8       |        |               |                     |
| ddress 者 http://199.63.104.33/UserLogin                        |                    |                     |          |        |         |        |               | 💌 🛃 Go L            |
| Honeywell                                                      |                    | Optional Parameters |          |        |         |        |               |                     |
| UDA 2182 Analyzer                                              |                    |                     |          | с      | ontrol  |        |               |                     |
|                                                                | Tagname            | PV                  | SP       |        | Out     | Mod    | e Alarm 1     | Alarm 2             |
| 1 2 2 1                                                        | PID LOOP 1         | 11.09               | 11.00    | 0.00 9 | 1/0     | Auto   | Off           | Off                 |
|                                                                | PID Loop 2         | 0.00                | 0.00     | 0.00 9 | %       | Auto   | Off           | Off                 |
| Network Configuration<br>Parameters                            | Pharma             |                     |          |        |         |        |               |                     |
| <ul> <li>Optional Parameters</li> <li>Event History</li> </ul> | Tagname            | Value               |          | nit    |         | Status | State         | Alarm               |
| About                                                          | Pharma Out 1       | 26.50 °C            | 1.30 µS/ | m      | On      |        | OK            | 200.00 %            |
| Log Off                                                        | Pharma Out 2       | 110.00 °C           | 0.00 µS/ | m      | Off     |        | Fail          | 0.00 %              |
| fo                                                             |                    |                     |          | Aut    | o Cycle |        |               |                     |
| 2 Contact                                                      | Tagname            | Extrac              | t Ri     | 150    |         | Cal 1  | Cal 2         | Status              |
| Wohcito                                                        | Input 1 PV         | Off                 | Off      |        | Off     |        | Off           | Off                 |
| Menzite                                                        | Input 2 PV         | Off                 | Off      |        | Off     | _      | Off           | Off                 |
|                                                                |                    |                     |          |        |         |        | Honeywell UDA | 2007/11/14 10:57:30 |
| Done                                                           |                    |                     |          |        |         |        |               | Q Local intranet    |

Figure 12-9 Monitor Optional Parameters Page

#### **Optional Parameter Tables Details**

| Control Table    | Displays the PV, SP, Output, Mode and Alarm Status for the PID loops<br>currently present on the UDA. The entries will be blank for the options that are<br>either not enabled or bought.                                                                           |
|------------------|----------------------------------------------------------------------------------------------------|
| Pharma Table     | Displays the Value, Limit, Status, State and the Alarm Status for the Pharma Outputs that are currently enabled on the UDA. The entries will be blank for the options that are either not enabled or bought.                                                        |
| Auto Cycle Table | Displays the Status of the Auto Cycle 1 and 2. "ON" is displayed for the state or states which is currently active, otherwise "OFF" is displayed. Auto Cycle process can be in either Extract, Rinse, Cal1, Cal2 states. The status of the cycle is also displayed. |

The parameters page gets refreshed at the rate of 10 seconds. A slight flicker can be observed while the page gets refreshed.

Tagname, Device date and Time are displayed on the right bottom corner of the page.

## 12.7 Event History Web Page

#### Accessing the Event History page

Click on the Event History tab in the main menu on the left hand side to monitor the Event History.

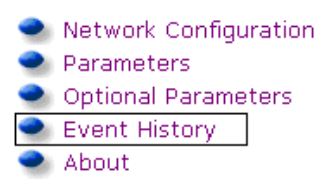

#### This page displays the first 12 Events of the UDA

No configuration can be done from this page.

#### **Event History Page**

| 🕽 Back 🔹 💭  📓 🐔                                                                                                 | 🔎 Search 🤺 Favorites 🚱 🔂 • |              |                                  |
|----------------------------------------------------------------------------------------------------|----------------------------|--------------|----------------------------------|
| dress 📓 http://199.63.104.33/UserLogin                                                                          |                            |              | So Li                            |
| loneywell                                                                                                    |                            | Event Histor | y                                |
| DA 2182 Analyzer                                                                                                | Event                      | Date         | Time                             |
| bana .                                                                                                    | Alarm 1 Off                | 2007/11/14   | 17:4:50                          |
| The second second second second second second second second second second second second second second second se | Pharm 1 Fail OK            | 2007/11/14   | 16:25:44                         |
|                                                                                                    | In 2 Fault OK              | 2007/11/14   | 16:25:44                         |
|                                                                                                    | Power On                   | 2007/11/14   | 16:25:43                         |
| Network Configuration                                                                                           | Alarm 4 On                 | 2007/11/14   | 16:25:43                         |
| Optional Parameters                                                                                             | Alarm 3 On                 | 2007/11/14   | 16:25:43                         |
| Event History                                                                                                   | Alarm 2 On                 | 2007/11/14   | 16:25:43                         |
| About                                                                                                    | Alarm 1 On                 | 2007/11/14   | 16:25:43                         |
| Log Off                                                                                                    |                            |              |                                  |
| fo                                                                                                    |                            |              | Honeywell UDA 2007/11/14 17:57:2 |
| 2 Contact                                                                                                    |                            |              |                                  |
|                                                                                                    |                            |              |                                  |
| • Website                                                                                                    |                            |              |                                  |
|                                                                                                    |                            |              |                                  |
|                                                                                                    |                            |              |                                  |
|                                                                                                    |                            |              |                                  |
|                                                                                                    |                            |              |                                  |

Figure 12-10 Event History Page

#### **Event History Page Details**

The Event Date and Time is displayed along with the description of the event.

If the Event History is cleared from the UDA front panel and no event has occurred on the UDA, a blank table will be displayed.

The Event History page gets refreshed at the rate of 10 seconds.

## 12.8 About Web Page

#### Accessing the About page

Click on the About tab in the main menu on the left hand side to the page.

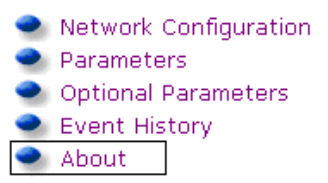

This page displays Tag Name, Unit ID, UDA Software Varsion, The Ethernet Card version, and the Ethernet card IP Address.

#### **About Page**

| UDA 2182 Analyzer - Microsoft In                                              | nternet Explorer                        |                  |
|-------------------------------------------------------------------------------|-----------------------------------------|------------------|
| <u>File Edit View Favorites Tools H</u>                                       | elp                                     |                  |
| 🔇 Back • 🔘 💌 🖉 🐔                                                              | 🔎 Search 🤺 Favorites 🤣 🎯 - چ 📄 🛄 🎉 🦓    |                  |
| Address 🗃 http://199.63.104.33/UserLogi                                       | n,                                      | 💌 🋃 Go 🛛 Links 🂙 |
| Honeywell                                                                     | UDA TagName:Honeywell UDA               |                  |
| UDA 2182 Analyzer                                                             | Unit ID:0                               |                  |
|                                                                               | UDA Software Version:3.10Y              |                  |
| Network Configuration                                                         | Ethernet Card IP Address: 199.63.104.33 |                  |
| <ul> <li>Optional Parameters</li> <li>Event History</li> <li>About</li> </ul> | Ethernet Card Software Version:1.000Q   |                  |
| Log Off                                                                       |                                         |                  |
| Info                                                                          |                                         |                  |
| Contact                                                                       |                                         |                  |
| 🔮 Website                                                                     |                                         |                  |
|                                                                               |                                         |                  |
|                                                                               |                                         |                  |
| Done                                                                          | 1                                       | Local intranet   |

Figure 12-11 About Page

## 12.9 Contact Web Page

#### Accessing the Contact page

Click on the Contact Symbol in the main menu on the left hand side to draft an Email to a contact person.

Info

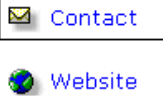

An Email composer will open up with the contact address in the "TO" field as shown below.

#### **Contact Page**

| 🔂 Untitled - Message (HTML)                                     |  |
|-----------------------------------------------------------------|--|
| Elle Edit View Insert Format Tools Actions Help                 |  |
| 🗄 🖃 Send   📓 🎒   🙏 🤤 隆   🎯 🚺 💷 🌡 🦿 🖌 🤻   🍅   🗄 Options A*   🎯 📮 |  |
| Togr. IMC-TAC-Support@honeywell.com                             |  |
| <u></u>                                                         |  |
| Subject:                                                        |  |
|                                                                 |  |
|                                                                 |  |
| T                                                               |  |
|                                                                 |  |
|                                                                 |  |
|                                                                 |  |
|                                                                 |  |
|                                                                 |  |

Figure 12-12 Contact Page

## 12.10 Website Page

#### Accessing the Website page

Click on the Website Symbol in the main menu on the left hand side to browse the Honeywell Website for more information.

Info

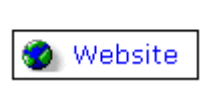

The Honeywell website will be displayed on the right hand side.

#### WebsitePage

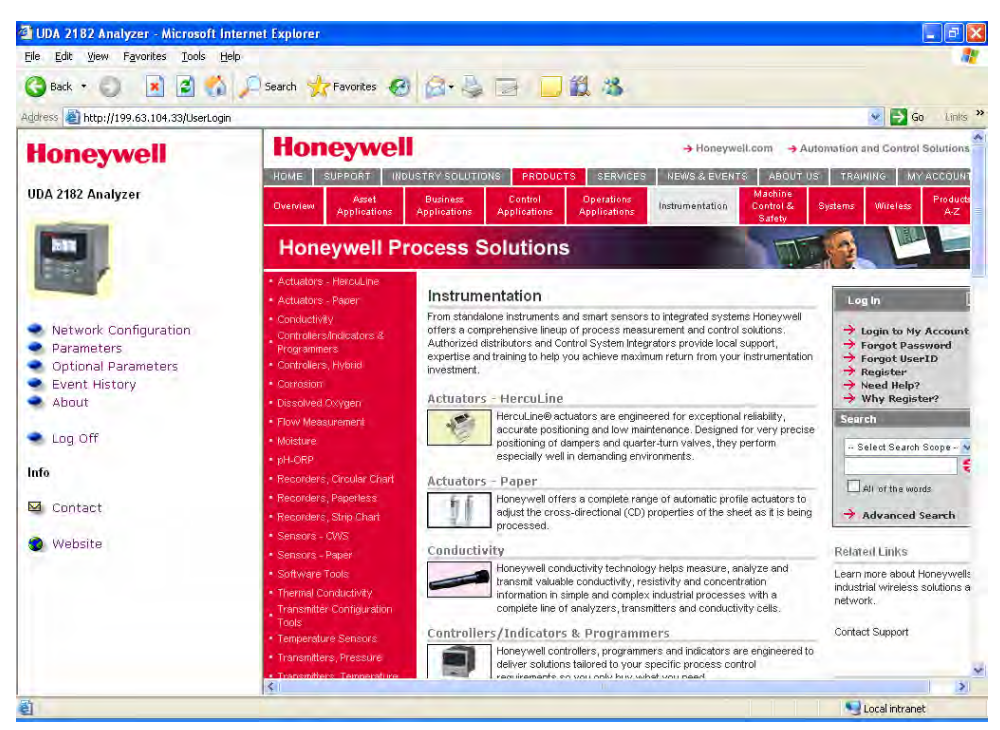

Figure 12-13 Honeywell Website Page

## 12.11Log Off Page

#### Accessing the Log Off page

Click on the Log Off tab in the main menu on the left hand side.

🔍 Log Off

In case of Admin access, all the changes made, if any, will take effect when the Log Off tab is clicked.

#### The Log Off page displayed will have a link which can be selected to Log in again.

**NOTE:** If the IP Address has been changed, the Log Off page will not be displayed since the session with the earlier IP no longer exists.

#### Log Off Page

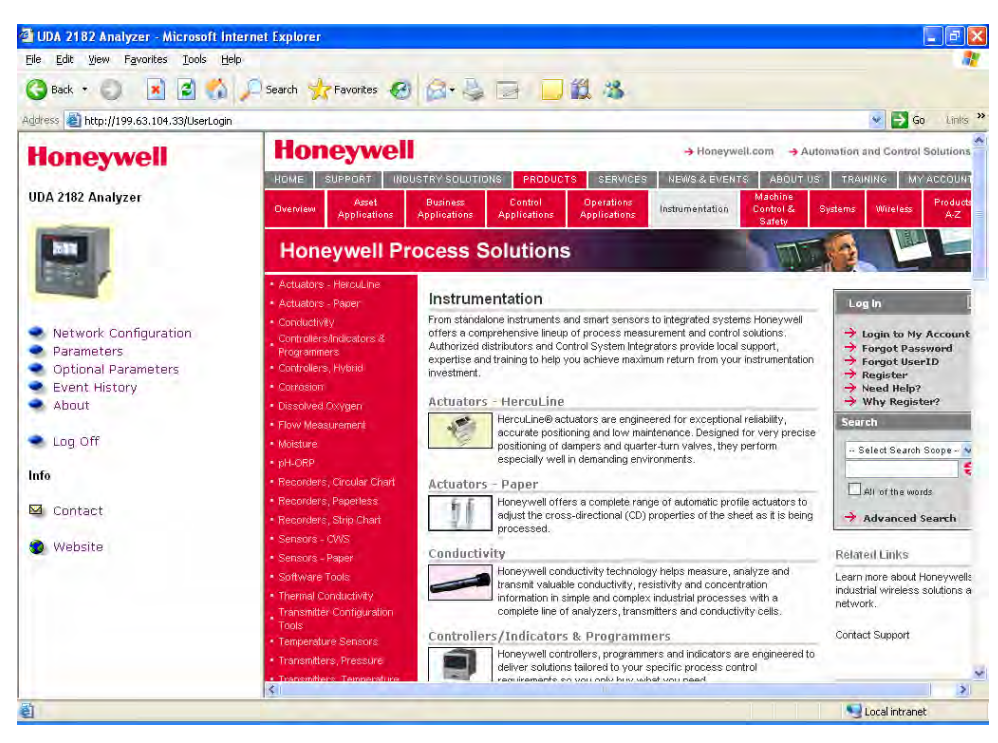

Figure 12-14 Log Off Page

## Index

#### Α

About Web Page, 49 Add Alarm Recipient Configuration Page, 44 Admin Access, 39 Alarm Recipient, 44 Analog Variable, 29 Auto Cycle Table, 47

#### В

Big Endian, 16, 20

#### С

Communication Card Location, 3 Communication Card Wiring, 3 Communications Setup, 5 Contact Web Page, 50 Control Table, 47

#### D

Default Gateway, 5 DHCP, 8 Digital Variable, 29 DNS Server, 5 Dynamic Host Configuration Protocol, 8

#### Ε

Ethernet 10Base-T, 12 Ethernet Communications Setup, 5 Ethernet port, 1 Ethernet Port Wiring, 3 Ethernet TCP/IP Communications Interface, 2 Event History Web Page, 48 Exception Codes, 27, 28, 31

#### F

Floating point value, 20 Front Panel, 6 Function code 03, 22 Function code 04, 23 Function code 17 (11h), 25 Function Code Field, 27 Function Codes, 21

#### G

General Modbus RTU message format, 11 Guest Access, 39

#### Η

Holding Registers Map for Function Code 03 and 10h, 29 Honeywell website, 51

#### I, J, K

IEEE 32-bit Floating Point Register, 13 IEEE Floating Point Formats, 17 IEEE Floating Point Number Examples in Big Endian Format, 18 Illegal Data Address, 28 Illegal Data Value, 28 Illegal Function, 28 IP Address, 5 IP Address Configuration Page, 42

#### L

Little Endian, 16, 20 Log Off Page, 52 Login page, 38 Login Types, 39

#### Μ

Mantissa and Exponent Combination, 14 Mantissa and Sign, 13 Modbus Double Register Format, 16 Modbus function codes, 21 Modbus RTU Data Layer, 11 Modbus RTU Link Layer, 11 Modbus RTU Message Format, 10 Modbus RTU Protocol within a TCP/IP Frame, 12 Modbus RTU RS485 Communication Ports, 10 Modbus/TCP and Modbus RTU Function Codes Definitions, 21 Modbus/TCP Double Register Format, 20 Modbus/TCP Interface, 12 Modbus/TCP Protocol, 12 Monitor Optional Parameters Page, 47 Monitor Parameters Page, 46

#### Ν

Negative Acknowledge, 28 Network Configuration page, 41 Network Configuration Page Tabs, 41

#### 0

Optional Parameters Page, 47 Optional Parameters Tables, 47

#### P, Q

Parameter Addressing, 12 Parameter Tables, 46 Parameters accessible with function code 03, 06, 10h, 29, 31 Parameters Page, 46 Pharma Table, 47 Preset Multiple Registers, 21, 24

#### R

Read Holding Registers, 21 Read Input Registers, 21, 22, 23 Report Device ID, 21 Report UDA ID, 25 Reserved Operands, 15 RS422/RS485 Modbus RTU Slave Communications Interface, 2

#### S, T

Serial Communications Setup, 9 Serial port, 1 Serial Port Wiring, 4 Setting a Dynamic IP, 43 Setting a SMPT Server Name, 43 Setting a Static IP, 42 Setting Up the serial communications, 9 Signals, 31 Slave Device Busy, 28 Slave Device Failure, 28 SMPT Server Name Configuration Page, 43 Specifications, 2 Static IP, 42 Static IP Address, 6 Subnet Mask, 5

#### U

UDA Email Address Configuration Page, 45 Unsigned/signed 32-bit Register Formats, 18

#### ۷

Variables, 1, 29

## W, X,Y,Z

Web browser, 38 Web Pages, 1, 38 Website Page, 51 Welcome Page, 40 Word swap, 20 Word Swap, 16, 18, 19

#### Sales and Service

For application assistance, current specifications, pricing, or name of the nearest Authorized Distributor, contact one of the offices below.

#### **ASIA PACIFIC**

Control Products Asia Pacific Headquarters Phone: +(65) 6355-2828 Fax: +(65) 6445-3033

#### Asia Pacific Global Technical Support

Field Instruments Phone: +65 6580 3156 Fax: +65 6445-3033 Process Instruments Phone: (603) 76950 4777 Fax: (603) 7958 8922

#### Australia

Honeywell Limited Phone: +(61) 7-3846 1255 FAX: +(61) 7-3840 6481 Toll Free 1300-36-39-36 Toll Free Fax: 1300-36-04-70

China – PRC - Beijing Honeywell China Inc. Phone: +(86-10) 8458-3280 Fax: +(86-10) 8458-4650

**China – PRC - Shanghai** Honeywell China Inc. Phone: (86-21) 5257-4568 Fax: (86-21) 6237-2826

**China – PRC - Chengdu** Honeywell China Inc. Phone: +(86-28) 8678-6348 Fax: +(86-28) 8678-7061

China – PRC - Xi'an Honeywell China Ltd -Xi'an. Phone: +(86-29) 8833-7490 Fax: +(86-29) 8833-7489

**China – PRC - Shenzhen**-Honeywell China Inc. Phone: +(86) 755-2518-1226 Fax: +(86) 755-2518-1221

Indonesia PT Honeywell Indonesia Phone: +(62) 21-535-8833 FAX: +(62) 21-5367 1008

India Automation India Ltd. Honeywell Ltd. Phone:+(91) 5603-9400 Fax: +(91) 5603-9600

Japan Honeywell Inc. Phone: +(81) 3 6730 7150 Fax: +(81) 3 6730 7228 Malaysia Honeywell Engineering Sdn Bhd Phone: +(60-3) 7950-4776 Fax: +(60-3) 7958-8922

New Zealand Honeywell Limited Phone: +(64-9) 623-5052 Fax: +(64-9) 623-5060 Toll Free (0800) 202-088

Philippines Honeywell Systems (Philippines) Inc. Phone: +(63-2) 633-2830-31/ 636 1661-62 Fax: +(63-2) 638-4013

Singapore Honeywell Pte Ltd. Phone: +(65) 6580 3278 Fax: +(65) 6445-3033

South Korea Honeywell Korea Co Ltd Phone: +(822) 799 6315 Fax: +(822) 792 9015

Thailand Honeywell Systems (Thailand) Ltd. Phone: +(662) 693-3099 FAX: +(662) 693-3089

Taiwan R.O.C. Honeywell Taiwan Ltd. Phone: +(886-2) 2245-1000 FAX: +(886-2) 2245-3241

SE Asia Countries see Honeywell Pte Ltd (Singapore) for: Pakistan, Cambodia, Guam, Laos, Myanmar, Vietnam, East Timor

SE Asia Countries see Honeywell Automation India Ltd for: Bangladesh Nepal Sri Lanka

#### EUROPE Austria

Honeywell Austria GmbH Phone: +43 (316)400123 FAX: +43 (316)40017

Belgium Honeywell SA/NV Phone: +32 (0) 2 728 24 07 FAX: +32 (0) 2 728 22 45 Bulgaria Honeywell EOOD Phone: +(359) 2 40 20 900 FAX: +(359) 2 40 20 990

**Czech Republic** Honeywell spol. s.r.o. Phone: +420 242 442 232 FAX: +420 242 442 131

Denmark Honeywell A/S Phone: +(45) 39 55 55 55 FAX: +(45) 39 55 55 58

Finland Honeywell OY Phone: +358 (0)20752 2753 FAX: +358 (0) 20752 2751

France Honeywell SA Phone: +33 (0)1 60198075 FAX: +33 (0)1 60198201

Germany Honeywell AG Phone: +49 (69)8064-299 FAX: +49 (69)806497336

Hungary Honeywell Kft. Phone: +36-1-451 4300 FAX: +36-1-451 4343

Italy Honeywell S.p.A. Phone:+390292146307 FAX: +39 0292146377

The Netherlands Honeywell B.V. Phone: +31 (0) 20 5656200 FAX: +31 (0) 20 5656210

Norway Honeywell A/S Phone: (45) 39 55 55 55

Poland Honeywell Sp. zo.o Phone: +48-22-6060900

FAX: +48-22-6060901

**Portugal** Honeywell Portugal Lda Phone: +351 21 424 5000 FAX: +351 21 424 50 99

Romania Honeywell Bucharest Phone: +40 (0) 21 2316437 FAX: +40 (0) 21 2316439

Russian Federation (RF), ZAO "Honeywell" Phone: +7 (095) 796 98 00 FAX: +7 (495) 797 99 64 **Slovak Republic** Honeywell s.r.o. Phone: +421-2-58247 410 FAX: +421-2-58247 415

**Spain** Honeywell S.A. Phone: +34 (0)91313 61 00 FAX: +34 (0)91313 61 30

Sweden Honeywell AB Phone: +(46) 8 775 55 00 FAX: +(46) 8 775 56 00

Switzerland Honeywell AG Phone: +41 18552448 FAX: +(41) 1 855 24 45

**Turkey** Honeywell Turkey A.S. Phone: +90 216 578 71 00 FAX: +90 216 575 66 35

Ukraine Honeywell Tel: +380-44-201 44 74 Fax: +380-44-201-44-75

United Kingdom Honeywell Control Systems Ltd. Phone: +44 (0)1344

655251 FAX: +44 (0) 1344 655554

MIDDLE EAST Abu Dhabi U A E Middle East Headquarters Honeywell Middle East Ltd. Phone: +971 2 4041246 FAX: +971 2 4432536

Sultanate of Oman Honeywell & Co Oman LLC Phone: +968 24 701153/ Ext.33 FAX +968 24 787351

Saudia Arabia Honeywell Turki Arabia Ltd Jubail Office Phone: +966-3-341-0140 Fax: +966-3-341-0216 Honeywell - ATCO Dammam Office Phone: 0096638304584 Fax: 0096638338059

Kuwait Honeywell Kuwait KSC Phone: +965 242 1327 to 30 Fax: +965 242 8315

And Phone: +965 326 2934/1821Fax: +965 326 1714 AFRICA Mediterranean & African Distributors Honeywell SpA Phone: +39 (02) 250 10 604 FAX: +39 (02) 250 10 659

South Africa (Republic

of) and sub saharan Honeywell Southern Africa Honeywell S.A. Pty. Ltd. Phone: +27 11 6958000 FAX +27 118051504

NORTH AMERICA Canada

Honeywell LTD Phone: 1-800-737-3360 FAX: 1-800-565-4130

USA Honeywell Process Solutions, Phone: 1-800-343-0228 FAX: 1-717-771-8251 Email:sc-cpappssales@ honeywell.com

LATIN AMERICA Argentina Honeywell S.A.I.C. Phone: +(54-11) 4383-3637 FAX: +(54-11) 4325-6470

Brazil Honeywell do Brasil & Cia Phone: +(55-11) 7266-1900 FAX: +(55-11) 7266-1905

Chile Honeywell Chile, S.A. Phone: +(56-2) 233-0688 FAX: +(56-2) 231-6679

Mexico Honeywell S.A. de C.V. Phone: +(52) 55 5259-1966 FAX: +(52) 55 5570-2985

Puerto Rico Honeywell Inc. Phone: +(809) 792-7075 FAX: +(809) 792-0053

Trinidad Honeywell Inc. Phone: +(868) 624-3964 FAX: +(868) 624-3969

Venezuela Honeywell CA Phone: +(58-2) 238-0211 FAX: +(58-2) 238-3391

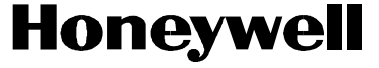

Honeywell Process Solutions Honeywell 25000 W.Union Hill Drive Phoenix, Arizona 85027 www.honeywell.com/ps

70-82-25-126 January 2009 © 2009 Honeywell International Inc